# The SAP users guide to mLynx

Created by: Created on: Craig Miller July 1, 2016

# Contents

| HR Master Data             | 3  |
|----------------------------|----|
| Organizational Assignment: | 3  |
| Communication data         | 4  |
| Sales Data                 | 4  |
| Work Center                | 5  |
| Work Center Hierarchy      | 5  |
| Basic Data                 | 6  |
| Assign HR Position:        | 7  |
| Person-to-WC table         | 8  |
| Storage Locations          | 9  |
| Activity Types             | 10 |
| Structure                  | 10 |
| Labour Costs               | 10 |
| PDA Codes                  | 11 |
| User Setup                 | 12 |
| Call Management            | 13 |
| Equipment                  | 13 |
| Service Notification       | 14 |
| CC Task                    | 15 |
| DISP Task                  | 16 |
| SMS Task                   | 17 |
| ETA task                   | 18 |
| TRAV Task                  | 19 |
| OSR Task                   | 20 |

| Service Order                      |
|------------------------------------|
| Pager Message22                    |
| MPC Task                           |
| CSE Stock                          |
| Job Stock                          |
| CRM Task                           |
| CATS                               |
| Activity Codes                     |
| Cause/Object/Damage Codes          |
| Service Report                     |
| Order Components                   |
| Order Costs                        |
| Stock Movement                     |
| New Call (if enabled)              |
| Stock Returns (if enabled)         |
| Stock Transfer (if enabled)        |
| Goods Receipt                      |
| Attendance                         |
| Project Timesheet                  |
| Timesheet                          |
| CSE Availability                   |
| Notes about collecting GPS data 41 |

# HR Master Data

The mLynx engineer requires an active SAP HR master record. The record requires the following infotypes in t-code PA30. (Display in t-code PA20). Normally, this will be handled by the HR department.

| Display HR Master Data |                      |             |                             |  |  |  |  |  |
|------------------------|----------------------|-------------|-----------------------------|--|--|--|--|--|
| જ્ય 🤽 🕄                |                      |             |                             |  |  |  |  |  |
| Personnel no.          | 41013043             |             |                             |  |  |  |  |  |
| Personnel No           | 41013043             | Name        | Miller Craig                |  |  |  |  |  |
| EE group               | 1 Active Employee    | Pers.area   | AU01 Siemens Ltd. Australia |  |  |  |  |  |
| EE subgroup            | AD Permanent Full Ti | Cost Center | 502537 BT SSP VIC Betriebe  |  |  |  |  |  |

## Organizational Assignment:

The HR record is assigned to info-type 0001 Organizational Assignment.

#### Position.

In Organizational plan, the **Position** field is required in the Engineer's Work Center.

| Organizational | plan     |                      |
|----------------|----------|----------------------|
| Percentage     | 100.00   |                      |
| Position       | 20034063 | CSOD                 |
|                |          | Service Technician   |
| Job key        | 57057804 | CS                   |
|                |          | Custormer Services / |
| Org. Unit      | 20259160 | 502537               |
|                |          | BT Srv VIC Betriebe  |
| Org.key        |          |                      |
|                |          |                      |

Position numbers can be checked in t-code /SIE/ASP\_CS\_HR\_POS

If the position does not exist, check with HR department or create a position in the correct organization structure, refer t-code **PPOME** 

| Organization and Staffi                        | ing Change                               |             |            |                      |        |
|------------------------------------------------|------------------------------------------|-------------|------------|----------------------|--------|
| 🎾 🛐                                            |                                          |             |            |                      |        |
| • # # <b>• • •</b> •                           | 🗢 🔿 🔢 💼 30.06.2016                       | -31.12.9999 |            |                      |        |
| Name                                           | 🗞 / D D 🚜 🖅 / D / 🔺 🔻                    | X   🗕 🛛     |            | <b>EE</b>   <b>W</b> |        |
| <ul> <li>Communications 509942 et a</li> </ul> | Staff Assignments (Structure)            | Code        | ID         | Chief                | Workfl |
| <ul> <li>Siemens Healthcare Limited</li> </ul> | BT Srv VIC Betriebe                      | 502537      | 0 20259160 |                      |        |
| <ul> <li>Siemens Healthcare Ltd. NZ</li> </ul> | Service Technician                       | CSOD        | S 20022451 |                      |        |
| <ul> <li>Siemens Healthcare Pty. AU</li> </ul> | Service Technician                       | CSOD        | S 20022481 |                      |        |
| <ul> <li>Siemens Ltd., Australia</li> </ul>    | Service Technician                       | CSOD        | S 20022677 |                      |        |
| <ul> <li>Divisions</li> </ul>                  | Service Technician                       | CSOD        | S 20022686 |                      |        |
| <ul> <li>Power and Gas</li> </ul>              | B Service Technician                     | CSOD        | S 20022688 |                      |        |
| <ul> <li>Test AU Organizational</li> </ul>     | Site Installation Technician             | EngSE       | S 20022691 |                      |        |
| <ul> <li>Wind Power and Renev</li> </ul>       | <ul> <li>A Service Technician</li> </ul> | CSOD        | S 20022697 |                      |        |
| <ul> <li>Power Generation Serv</li> </ul>      | <ul> <li>A Service Technician</li> </ul> | CSOD        | S 20022698 |                      |        |
| <ul> <li>Energy Management</li> </ul>          | <ul> <li>A Service Technician</li> </ul> | CSOD        | S 20022728 |                      |        |
| <ul> <li>Healthcare</li> </ul>                 | <ul> <li>A Service Technician</li> </ul> | CSOD        | S 20022732 |                      |        |
| Digital Factory                                | <ul> <li>A Service Technician</li> </ul> | CSOD        | S 20034063 |                      |        |

#### GID.

In Siemens structure, the GID is required to comply with Greenfield licencing agreement for SAP.

| Siemens Structure |                        |
|-------------------|------------------------|
| Job Type          | 12 BT VIC EBA          |
| Location/Office   | MEL                    |
| Function Type     | INDIVIDUAL CONTRIBUTOR |
| GID               | GID12345 GID Logon     |

## Communication data

Communication data, Info-type 0105, is required for sending service reports and pushing new call information. SAP can send the message as an email to the engineer or an email to an external provider for conversion to an SMS text. The following subtypes are used

- 0010 E-mail for sending service report
- 9PGE Pager for sending pager message to engineer
- 9SMS SMS for sending new call notification/email to engineer

| Overview                                             | (Commu                                               | nicat                     | tion                                                      |                                                                                  |     |
|------------------------------------------------------|------------------------------------------------------|---------------------------|-----------------------------------------------------------|----------------------------------------------------------------------------------|-----|
|                                                      |                                                      |                           |                                                           |                                                                                  |     |
| Personnel No<br>EE group<br>EE subgroup<br>EE Choose | 41013043<br>1 Active En<br>AD Permaner<br>01.01.1800 | nploye<br>nt Full<br>D to | Name M<br>e Pers.area A<br>Ti Cost Center 5<br>31.12.9999 | iiller Craig<br>1001 Siemens Ltd. Australia<br>02537 BT SSP VIC Betriebe<br>STy. |     |
| Start Date                                           | End Date                                             | Co                        | Name                                                      | System ID                                                                        | п 🛄 |
| 29.09.2015                                           | 31.12.9999<br>31.12.9999                             | 0010<br>9PGE              | E-mail<br>Pager e-mail address                            | CRAIG.MILLER@SIEMENS.COM                                                         | -   |
|                                                      |                                                      |                           | cure                                                      |                                                                                  |     |

Communication data can be checked in t-code /SIE/ASP\_CS\_HR\_COMM

### Sales Data

Info-type 0900, Sales data defines the system configuration for the mobile application.

Maintain Sales Organization only in the field SOrg field.

| •  | Overview   | Sales Da    | ta        |       |        |       |       |        |                     |   |
|----|------------|-------------|-----------|-------|--------|-------|-------|--------|---------------------|---|
| Ģ  | 1          |             |           |       |        |       |       |        |                     |   |
| Pe | rsonnel No | 41013043    |           | Nan   | ne     |       | Mille | r Cra  | ig                  |   |
| EE | group      | 1 Active En | nployee   | Pers  | s.area |       | AU01  | Siemer | ns Ltd. Australia   |   |
| EE | subgroup   | AD Permaner | nt Full T | i Cos | t Cent | er    | 50253 | 7      | BT SSP VIC Betriebe |   |
| 12 | Choose     | 01.01.1800  | to        | 31.   | 12.99  | 999   |       |        |                     |   |
|    |            |             |           |       |        |       |       |        |                     |   |
|    | Start Date | End Date    | SOrg.     | SOff. | SGrp   | Searc | hTerm | LI     |                     |   |
|    | 01.07.2007 | 31.12.9999  | 2550      |       |        |       |       |        | -                   | • |
|    | 1          |             |           |       |        |       |       |        |                     | - |

Sales Office, Sales Group and Search Term fields must be blank.

Please delete expired data from the overview list

Sales data can be checked in t-code /SIE/ASP\_CS\_HR\_SALES

# Work Center

Service Order Costs are calculated from the cost center in the engineer's Work Center. The Work Center in the Service Order is derived from the position in the engineer's HR record in the Service Notification using the HR assignment field the Work Center.

## Work Center Hierarchy

The Work Center Hierarchy is structured into 4 categories. In practice, the higher levels Z001, Z002 and Z003 already exist. The Engineer's Work Center, is always at the lowest category, Z004.

Refer t-code CR05:

| Work     | Work Center List                             |      |       |                           |      |     |  |  |  |  |
|----------|----------------------------------------------|------|-------|---------------------------|------|-----|--|--|--|--|
| CI.      |                                              |      |       |                           |      |     |  |  |  |  |
|          |                                              |      |       |                           |      |     |  |  |  |  |
| WorkCntr | Plnt                                         | Cat  | Resp. | Description               | Strg | Loc |  |  |  |  |
| A25      | 9850                                         | 7001 |       | Siemens BT                |      |     |  |  |  |  |
| A253     | 9850                                         | Z002 |       | Siemens BT MEL            |      |     |  |  |  |  |
| A2534    | 4 9850 Z003 BT SES Sup Srv VIC VPB           |      |       |                           |      |     |  |  |  |  |
| A253401  | 253401 9850 Z004 41010292 Albert Liistro     |      |       |                           |      |     |  |  |  |  |
| A253402  | 9850                                         | Z004 |       | BT SES Sup Srv MEL Eng-02 |      |     |  |  |  |  |
| A253403  | A253403 9850 Z004 41010245 Darren Harrington |      |       |                           |      |     |  |  |  |  |
| A253404  | 253404 9850 Z004 41013043 Craig Miller       |      |       |                           |      |     |  |  |  |  |
| A253405  | 253405 9850 Z004 BT SES Sup Srv MEL Eng-05   |      |       |                           |      |     |  |  |  |  |
| A253406  | 9850                                         | Z004 |       | BT SES Sup Srv MEL Eng-06 |      |     |  |  |  |  |
| A253407  | 9850                                         | Z004 |       | BT SES Sup Srv MEL Eng-07 |      |     |  |  |  |  |

#### Assign:

Create or change an existing, unused Engineer Work Center. Assign the Work Center to a higher level category from the **Hierarchy** screen. Refer t-code IR01 or IR02

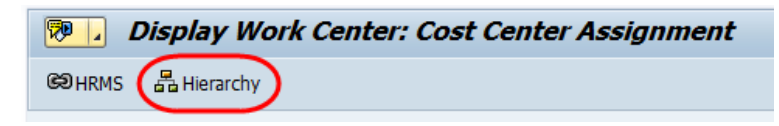

Use the "Goto" menu and select "Relationship detail" to add or delete hierarchies.

Enter the Plant and Work Center in the Superior section

| 👼 🖌 Change W          | ork Center: Hie | rarchy Detail                  |
|-----------------------|-----------------|--------------------------------|
| Basic Data Scheduling | Capacities      |                                |
| Plant                 | 9850            | Siemens Ltd Australia -Service |
| Work center           | A253404         | 41013043 Craig Miller          |
| Hierarchy             |                 |                                |
| Plant                 | 9850            |                                |
| Hierarchy Name        | AUS A3          | Australia SBT, CIO & OOP       |
| Superior              |                 |                                |
| Root                  |                 |                                |
| Plant                 | 9850            |                                |
| Superior work center  | A2534           | BT SES Sup Srv VIC_VPB         |
|                       |                 |                                |

To change the relationship, you must delete the existing Superior Work Center entry first.

## Basic Data

The following are required for mLynx use:

#### **Description:**

Use the logic in the description as "HR number" "Engineer's name" to easily identify Work Centres in future.

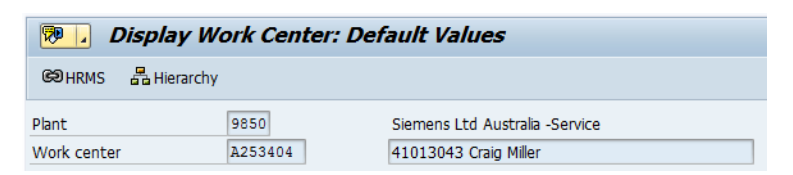

#### **Default Values tab:**

Set the Control key to Z6IN.

This is required for the Service Order Operation

| Basic Data Default       | Values | Capacities | Scheduling Costing |  |
|--------------------------|--------|------------|--------------------|--|
|                          |        |            |                    |  |
| Operation Default Values |        |            |                    |  |
| Control key              | Z6IN   | Ref. Ind.  | Service Internal   |  |
| Standard text key        |        | Ref. Ind.  |                    |  |

#### Scheduling tab:

Set the Work dimension and Work unit in line with local HR settings, e.g. TIME and HR

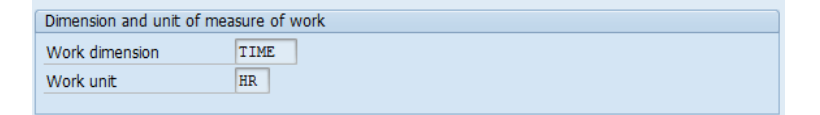

#### Costing tab:

This Cost Center is required for cost determination in the service order

Set the Validity Start date, End date, Controlling Area and Cost Center

| Basic Data Defa        | ult Values Capacities | s Scheduling Costing      |  |
|------------------------|-----------------------|---------------------------|--|
|                        |                       |                           |  |
| Validity               |                       |                           |  |
| Start date             | 01.10.2014            | End Date 31.12.9999       |  |
|                        |                       |                           |  |
| Link to cost center/ac | tivity types          |                           |  |
| Controlling Area       | 5695                  | Siemens Limited Australia |  |
| Cost Center            | 502537                | BT SSP VIC Betriebe       |  |

## Assign HR Position:

Open the HR Assignment screen from the HRMS button

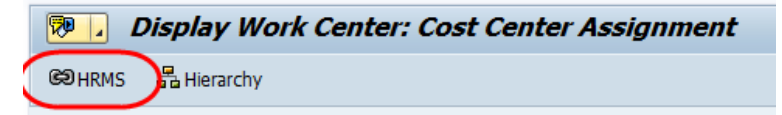

Create the relationship from the edit menu. Enter the Position number from HR Master Data

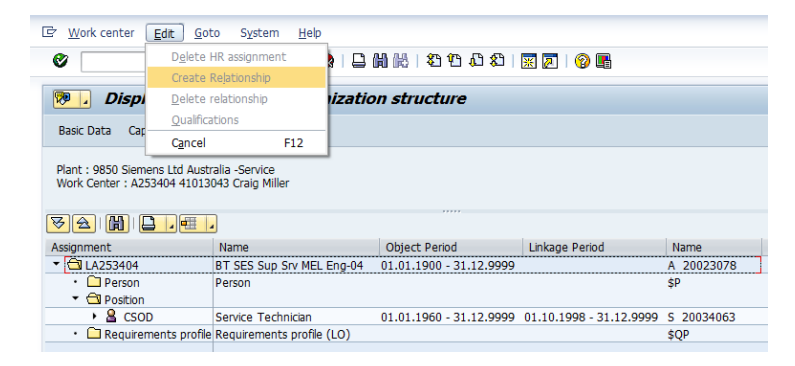

## Person-to-WC table

After any changes are made to Work Center Structure or HR assignment, run the update t-code: /SIE/SSG\_CS\_PERNR\_WC.

| Update Transparrent Table with persons of Workcenter |         |    |          |  |
|------------------------------------------------------|---------|----|----------|--|
| ⊕ <b>b</b>                                           |         |    |          |  |
| Plant                                                | 9850    | to | <b>=</b> |  |
| Work Center                                          | A253404 | to | <b>_</b> |  |
| Work Center Category                                 |         | to | <b></b>  |  |
| Storage Loc. Storage Resource                        |         | to | \$       |  |

Enter the Plant and Work Center, then Execute

Update Transparrent Table with persons of Workcenter 41013043 Willer Please Check the Address, not found by MAP and GUIDE 100 A253404 41013043 Willer Willer Craig SIL VIC 41013043 Craig Miller

Person to Work Center relationships can be checked in t-code /SIE/SSG\_CS\_HR.

| t displa                                                         | display of persons assigned to work centers.                                                                                             |                                                                              |              |                                                                                             |  |  |
|------------------------------------------------------------------|----------------------------------------------------------------------------------------------------|------------------------------------------------------------------------------|--------------|---------------------------------------------------------------------------------------------|--|--|
|                                                                  |                                                                                                    |                                                                              |              |                                                                                             |  |  |
|                                                                  |                                                                                                    |                                                                              |              |                                                                                             |  |  |
| Report<br>Executed<br>Date and                                   | Report : /SIE/SSG_CS_RWC_TECH_REL<br>Executed by : 2001P5AU<br>Date and time : 30.06.2016 (dd.mm.yyyy)- 12:26:30<br>Number of records: 6 |                                                                              |              |                                                                                             |  |  |
| Number                                                           | of records: 6                                                                                                    |                                                                              |              |                                                                                             |  |  |
| Number                                                           | of records: 6                                                                                                    |                                                                              |              |                                                                                             |  |  |
| Number                                                           | of records: 6                                                                                                    |                                                                              |              |                                                                                             |  |  |
| Number of Plant                                                  | of records: 6<br>Work Center                                                                                                    | Personnel Number                                                             | Storage Loc. | Name                                                                                        |  |  |
| Number of Plant 9850                                             | Work Center                                                                                                    | Personnel Number<br>41010292                                                 | Storage Loc. | Name<br>LIISTRO ALBERT                                                                      |  |  |
| Number (<br><b>Plant</b><br>9850<br>9850                         | Work Center                                                                                                    | Personnel Number<br>41010292<br>41010245                                     | Storage Loc. | Name<br>LIISTRO ALBERT<br>HARRINGTON DAREN                                                  |  |  |
| Number (<br>Plant<br>9850<br>9850                                | Df records: 6<br>Work Center<br>A253401<br>A253403<br>A253404                                                                            | Personnel Number<br>41010292<br>41010245<br>41013043                         | Storage Loc. | Name<br>LIISTRO ALBERT<br>HARRINGTON DAREN<br>MILLER CRAIG                                  |  |  |
| Number (<br>Plant<br>9850<br>9850<br>9850<br>9850                | Work Center           A253401           A253403           A253404           A253409                                                      | Personnel Number<br>41010292<br>41010245<br>41013043<br>41010657             | Storage Loc. | Name<br>LIISTRO ALBERT<br>HARRINGTON DARREN<br>MILLER CRAIG<br>HIBBERT ANTHONY              |  |  |
| Number (<br><b>Plant</b><br>9850<br>9850<br>9850<br>9850<br>9850 | Work Center           A253401           A253403           A253404           A253409           A253413                                    | Personnel Number<br>41010292<br>41010245<br>41013043<br>41010657<br>41013309 | Storage Loc. | Name<br>LIISTRO ALBERT<br>HARRINGTON DARREN<br>MILLER CRAIG<br>HIBBERT ANTHONY<br>GRAY GARY |  |  |

# Storage Locations

There are 2 different types of stock that can be consumed by mLynx for Service Orders. In both cases, an Engineer's Storage Location is required.

- 1. CSE Stock, parts for general consumption, or Van Stock, Boot Stock
- 2. Job Stock, parts allocated to specific Service Order

Storage Locations are created via Change Request (no cost if less than 10 are requested together). The Storage Location is assigned to the engineer via 2 connection points which must be specified in any Change Request.

#### **Description:**

The Storage Location description must be the Engineer's HR number

| Display View "Storage Locations": Overview of Selected Set |                   |  |  |  |
|------------------------------------------------------------|-------------------|--|--|--|
| 19 E B E                                                   |                   |  |  |  |
| Dialog Structure                                           | Plant 9850        |  |  |  |
| <ul> <li>Storage Locations</li> </ul>                      |                   |  |  |  |
| <ul> <li>Addresses of storage</li> </ul>                   |                   |  |  |  |
|                                                            |                   |  |  |  |
|                                                            | SLoc Description  |  |  |  |
|                                                            | 1170 41013043     |  |  |  |
|                                                            | 3170 41013043_ret |  |  |  |

In addition to the main storage location, a return storage will be created. The description is appended with "\_ret" which is case-sensitive. Even if Return Material logic is not used, the return Storage Location will be created. If the MRP will be used to auto fill CSE stock, MRP area data is also required.

#### Work Center:

In the address field, the Engineer's Work Center is maintained in Search term 2

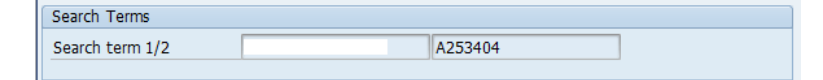

#### **Reporting:**

Storage Location data can be checked in t-code /SIE/ASP\_MM\_STORA\_LO.

| Storage L                | ocations, A     | ddress   | Details | and M   | IRP set | tings  | repor   | t       |
|--------------------------|-----------------|----------|---------|---------|---------|--------|---------|---------|
| 3 🗛 🖉                    | ፑ   🗗   🗃 -     | 🖲 🖪      | ' 🖪 🖽   | 1       |         |        |         |         |
| Plant SLoc               | Description MRP | MRP Area | City    | Country | Post co | Region | 2       | Comment |
| <mark>9850 ச</mark> 1207 | 41012913 1      | A0080    | BELMONT | AU      | 6104    | WA     | A256410 | BT WA   |

# Activity Types

Costs for hours worked in the service order are derived from the cost center in the engineer's Work Center and the Activity Type used.

By default, 2 activities: Travel NT and Work NT are required. Other activities for such as Overtime 1.5, Overtime 2.0, Overtime 2.5, Travel 1.5 etc. can also be sent to the PDA.

## Structure

Activity Types are assigned to an Activity Type Group however the activity type group naming convention is different for each ARE. Refer t-code KLH3:

| Display Activity type group: Structure |                                |  |  |
|----------------------------------------|--------------------------------|--|--|
| 🔁 🔁 😽                                  | Activity Type □ <sup>2</sup> → |  |  |
| AU01130530                             | AU01_13_0530 Onsite Work       |  |  |
| PMO                                    | PROJ MANAGER FLAT RATE         |  |  |
| PRFI                                   | Production Fibre               |  |  |
| PRMO                                   | Production Moduling            |  |  |
| PRMB                                   | Production MBR                 |  |  |
| PRAM                                   | Production Assy                |  |  |

Double click it to display the details screen or use t-code KL03:

| 👼 🖌 Display Activi    | ity Type: Basic Screen    |
|-----------------------|---------------------------|
|                       |                           |
| Activity Type FSNW    | Field Service NT          |
| Controlling Area 5695 | Siemens Limited Australia |
| Valid From 01.1       | 10.1998 to 31.12.9999     |
| Basic data Indicators | Output History            |
| Names                 |                           |
| Name                  | Field Service NT          |
| Description           | Field Service NT          |

## Labour Costs

The costs for activities can be created or changed using t-code KP26 or display data in t-code KP27.

- Enter the version, periods and Fiscal Year.
- Enter Cost Center/s or group and Activity Type/s or group
- Execute

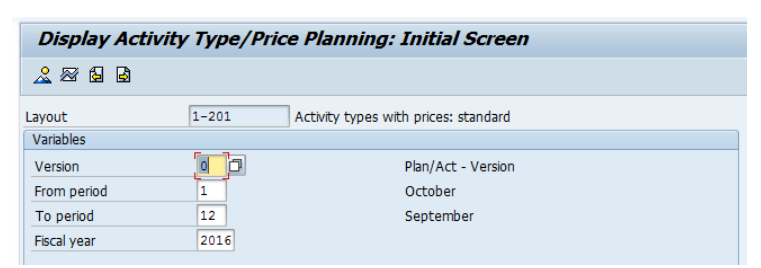

The report displays the prices

# PDA Codes

The list of allowable codes/activities/storage location etc. that will be sent to mLynx for use in dropdown lists are defined in SAP without a Change Request. Refer t-code: /SIE/SSG\_CS\_UPD\_PDA:

| Maintenance of Code table that will be sent to PDA |           |  |
|----------------------------------------------------|-----------|--|
| €                                                  |           |  |
| Ge Execute (F8) Data                               |           |  |
| Plant                                              | [9850][]] |  |
| Sales Organization                                 | 2550      |  |

To show the items in mLynx, tick their boxes then click Save. To remove the items in mLynx, un-tick their boxes then click Save

| Maintenance of Code table that will be sent to PDA                                                                              |                                              |                                                                                                    |  |  |
|----------------------------------------------------------------------------------------------------|----------------------------------------------|----------------------------------------------------------------------------------------------------|--|--|
|                                                                                                    |                                              |                                                                                                    |  |  |
| Maintenance                                                                                                    | of Code tak                                  | ole that will be sent to PDA                                                                                              |  |  |
| <ul> <li>▲ A</li> <li>▲ A</li> <li>▲ A</li> <li>▲ A</li> <li>▲ A</li> <li>▲ A</li> <li>▲ A</li> <li>▲ A</li> <li>▲ A</li> </ul> | 0560<br>0565<br>0570<br>0575<br>0580<br>0584 | Attendance Hours/Office<br>Work from Home<br>Travel - After Hours<br>Bid Time<br>Business Trip<br>Planned PM/Installation |  |  |

Overview of different code types:

- AA Non-productive Attendance codes
- AC Activity Codes list, including Pre-start and Activity text 9999
- AR Activity types for Return travel
- AT Activity types
- AV CSE Availability
- AZ Activity type excluded in the service report (must be different to AT)
- CC/DC Cause/Object/Damage Codes list
- DP Drop-off points for MPC Task
- EC Effect codes for New Call (if enabled)
- FC Failure codes for Returned Stock
- PR Priority codes for New Call (if enabled)
- RR Return codes for Returned Stock
- RS Shared Storage locations that transfer stock
- SL Storage locations for Stock Availability
- SS Shared Storage locations that transfer stock (India)

#### Notes:

After any changes in SAP, the SAP Codes screen in mLynx System menu must also be refreshed to update the on-board lists.

New codes or code types (not showing in the SAP list) can only be requested by Change Request

# User Setup

The mLynx user account is enabled when a password is granted to an existing HR record in SAP. The password is required to logon to the application, a valid password will trigger a license. This is automatic and you don't need to request a license separately.

To create a password, refer t-code /SIE/ASP\_CS\_XRBLOGON

Enter the HR number and an initial password. Save

| XRB-Interface - Create User and reset password |            |  |
|------------------------------------------------|------------|--|
| •                                              |            |  |
| Personnel Number                               |            |  |
| Initial Password                               |            |  |
| Password Valid untill                          | 31.12.2099 |  |

The account is made up of the following information created in SAP:

- HR Number
- Work Center
- Plant
- Storage Location
- Sales Organisation
- Default Activity Travel
- Default Activity OSR

This information is required by every Engineer and this must be entered into mLynx User Data screen. If the data is lost in mLynx due to system upgrades, expired history clearing the browser history or cache, the Engineer must know this information to re-enter it manually

#### Delete a user:

If the engineer leaves the company, the logon entry is removed when the HR record is deactivated.

In the case were the engineer no longer requires access to mLynx, follow the same step as "Create" but you enter the Password Valid date to a date in the past. Save

The list of users can be checked in t-code: /SIE/ASP\_CS\_XRB\_USER

| XRB F   | XRB Personnel Report |                  |                    |                 |                      |               |                          |                        |
|---------|----------------------|------------------|--------------------|-----------------|----------------------|---------------|--------------------------|------------------------|
| 3   A   | 🗕 🧟   🚱              | 🖷 🍜 🖪 🐨          | <b>li</b>   🎟 🖷 🖷  | H               |                      |               |                          |                        |
| Company | Sales Org            | Personnel Number | Personnel Name     | CSE Work Center | CSE Storage Location | Cell Phone Nu | SMS Email Address        | Password Validity Date |
| 5695    | <b>a</b> 2550        | 41016030         | Jason Bell         | A254405         | 1417                 | +61427112872  |                          | 22.10.2016             |
|         | _                    | 41013043         | Craig Miller       | A253404         | 1170                 |               | CRAIG.MILLER@SIEMENS.COM | 19.11.2016             |
|         |                      | 41012913         | Stephen Doyle      | A256410         | 1207                 | +61439932610  |                          | 01.11.2016             |
|         |                      | 41011829         | Graeme Fredrickson | A254002         |                      | 0417 009 050  |                          | 14.09.2016             |
|         |                      | 41011706         | David Chaw         | ADE0410         | 1105                 | 161410101441  |                          | 07 11 2016             |

Check the steps for creating a Work Center and creating a Storage Location if any data is missing

# Call Management

NBCH or Notification Based Call Handling process utilises master data from customer install base and HR data to assign Engineers to perform tasks to maintain, service and repair the customer's equipment. With correct configuration and data, it possible for the Engineer to provide feedback to SAP from the mobile application - mLynx

## Equipment

The Service Notification requires an Equipment. Besides the usual material and customer information, the equipment should also have the following information, refer t-code IE03

### **Equipment Status:**

| 👦 🖌 Displa  | ay Equipment : Organizati      | ion                            |
|-------------|--------------------------------|--------------------------------|
| 🎾 🖪 🖬 🏠     | Class overview Measuring point | s/counters                     |
| Equipment   | 58039411 Category              | A Customer Equipment Australia |
| Description | Access Control System          |                                |
| Status      | INST                           | INIT                           |
| Valid From  | 12.08.2015                     | Valid To 31.12.9999            |

### Organization tab:

Catalog profile = ZMONITOR or ZSAKURA (Healthcare)

| Responsibilities |                  |                           |
|------------------|------------------|---------------------------|
| Planning plant   | 9850 Siemens Ltd | Australia -Service        |
| Planner group    |                  |                           |
| Main WorkCtr     | A2534 / 9850     | BT SES Sup Srv VIC_VPB    |
| Catalog profile  | ZMONITOR         | Monitor Catalogue Profile |
|                  |                  |                           |

#### Structure tab:

Installed in a Functional Location

Tech ID (TechIdentNo.) is useful when creating a

# New Call (if enabled) from mLynx

| Structuring     |                            |
|-----------------|----------------------------|
| Functional loc. | 5695-2540039040-2590062727 |
| Description     | Fairfax Media - Collins    |
| Superord.Equip. |                            |
| Description     |                            |
| Position        |                            |
| TechIdentNo.    |                            |

#### SerData tab:

If the equipment is serialised, history is recorded including install base changes and past service history

| General       |          |                                     |
|---------------|----------|-------------------------------------|
| Material      | 10852646 | 10852646\P300 Ultrasound System 1.0 |
| Serial Number | 188      |                                     |
| Last SerialNo | 32644    | 📓 History                           |
|               |          |                                     |

## Service Notification

The Service Notification can be created in SAP with reference to the Equipment. The Notification type and other NBCH related settings may vary per Plant/Sales Org. The Customer, Plant/Work Center, Catalog profile, etc. are copied from the Equipment, refer t-code IW51

| 👦 🖌 Create                     | Service Notificatio                                         | on: CS Problem Na       | otif.              |                    |
|--------------------------------|-------------------------------------------------------------|-------------------------|--------------------|--------------------|
| 🕄   🍋 🗠 🎘                      | 🔐 😏 Partner 🛛 😨 🛛                                           | 📴 🔒 🕴 Organization      | Contract selection | Siemens extensions |
| Notification Status Serv.order | 50000902220 Z8 Breakdov<br>DSNO<br>Sales ord.<br>Additional | vn test case            | Tasks<br>tem       | 😵 Activities       |
| Reference object               |                                                             |                         |                    |                    |
| Functional loc.                | 5695-2540039040-2                                           | Fairfax Media - Collins |                    | 8                  |
| Equipment                      | 58039411                                                    | Access Control System   |                    | <b>12</b>          |
| Assembly                       |                                                             |                         |                    |                    |

The work flow for a Service Notification is handled by a list of tasks, the standard task in NBCH are:

CC ⇒ DISP ⇒ SMS ⇒ ETA ⇒ TRAV⇒ OSR ⇒ CRM

The initial task must be set once the notification is created, either CC or DISP.

Other custom programs designed to make it easier to create the notification with relationship to the customer/equipment and set the initial task also exist, e.g. /SIE/SSG\_CS\_CIS\_R1 Customer Identification Screen.

The standard tasks are assigned colours to be used in the monitoring processes for easy identification. The same colours are used by both dispatching tools, ZMON and VPB

|              |          |                 |        |        |                | _ |
|--------------|----------|-----------------|--------|--------|----------------|---|
| Call Clarity | Dispatch | Time of Arrival | Travel | Onsite | Material Order |   |

Notes about tasks:

- Multiple DISP tasks for multiple Engineers/visits to site can be created
- ETA, TRAV, OSR, MPC and CRM are created from mLynx
- Other tasks are available or created by system e.g. ZCSC Cancelled by Service Center.

## CC Task

The Call Clarification is completed by technical support staff before dispatching a field engineer to site. In some cases, it may be preferable to use a CC task before sending an Engineer to site (DISP task). The results of the CC task can be either problem resolved or send an Engineer to site.

If the CC task is closed as "Successful", the notification is closed and no Service Order is created.

If the CC task is closed as "Completed", a DISP task is created automatically.

If the call clarification is not an option, create the DISP task first.

## DISP Task

The DISP task is what the other tasks are related to. Once the DISP task is released, the SMS task is created and background activities will occur to automatically create the

Service Order. The DISP task will link to the activity to the Operation in the Service Order

Management of the DISP tasks can be done in ZMON list screen. Assign and release the DISP task by selecting the open DISP task and click the **Release** flag. Refer t-code /SIE/SSG\_CS\_MON\_R1.

| 8    |       | <b>1</b> | ask 🗋          | Task 🕅 🐀 Com                  | p 🔺 Suc       | c. 🧏       | CSE  | ß           | X Conf.         | <b>⊒</b> Ø Pur. | .Req. 🕁 St.View                     |
|------|-------|----------|----------------|-------------------------------|---------------|------------|------|-------------|-----------------|-----------------|-------------------------------------|
| 7    | xe    | cr       | rted by        | ZOO1P5AU C                    | ate 04.       | 07.20      | 910  | No          | of Reco         | ords            | 2                                   |
|      |       |          |                |                               |               |            |      |             |                 |                 |                                     |
| 8    | ゴ 間   | 協        | <b>R</b> • • • | ₫,⊞, 🖪                        |               |            |      |             |                 |                 |                                     |
| Exce | SOrg. | Тур      | Notification   | Description                   | SysSt         | Pind start | Ta O | ode Task te | xt Person:      | al EMP. Na      | Name P                              |
| 000  | 2550  | Z8       | 500000902220   | Breakdown test case           | Pa            | 01.07.2016 | 1 D  | ISP         | 4101304         | 3 Miler Craig   | Fairfax Media- Collins Street 1     |
| 000  | 2550  | Z5       | 520000228872   | WO \$12,359.23 GSK Block 7 <( | >&<)> 5 -25 🌆 | 06.05.2016 | 1 D  | ISP WO      | 4101304         | 3 Miller Craig  | Glaxosmithkline Australia Pty Ltd 1 |
| 000  | 2550  | ZP       | 510000092977   | ACC MEETING OCT'15 MAINTEN/   | ANCE R        | 14.04.2016 | 28 0 | SR FOR TA   | SK 0024 4101304 | 3 Miller Craig  | Fairfax Media- Collins Street 0     |

Visual Planning Board, an external program can also be used to plan and schedule DISP task.

Refer t-code /SIE/ASP\_CS\_VPB

| Visu     | Visual Planning Board powered by e-switch Solutions AG |      |     |       |      |     |    |    |    |    |    |        |      |    |    |    |     |    |    |              |       |       |         |                      |           |
|----------|--------------------------------------------------------|------|-----|-------|------|-----|----|----|----|----|----|--------|------|----|----|----|-----|----|----|--------------|-------|-------|---------|----------------------|-----------|
| 0        |                                                        |      |     |       |      |     |    |    |    |    |    |        |      |    |    |    |     |    |    |              |       |       |         |                      |           |
| e.       |                                                        |      | V   | Ned 2 | 9/06 | /16 |    |    |    |    | T  | hu 30, | /06/ | 16 |    |    | Fri |    |    | Fri 01/07/16 |       |       |         | Sat 02/07/16         |           |
|          | Name                                                   | Stat | þe  | 5 09  | 12   | 15  | 18 | 21 | 00 | 03 | 06 | 09     | 12   | 15 | 18 | 21 | 00  | 03 | 06 | 09           | 12    | 15    | 18 21   | 00 03 06 09 12 15    | 18 21     |
|          |                                                        |      |     |       |      |     |    |    | _  |    |    |        |      |    |    |    |     |    |    |              | Fri O | 1/07/ | 16 11:3 | 8 6 18:00            |           |
| 1        | E 🗁 Siemens AAE                                        |      | 11  |       |      |     |    |    |    |    |    |        |      |    |    |    |     |    |    |              |       |       |         |                      |           |
| I        |                                                        | -    | 11- | -     | -    | -   | -  | -  | -  |    |    |        |      | -  | -  | -  | -   | -  |    |              | -     | -     |         | 500000902220-1 SM    | IS - Z8   |
| 2        | Siemens BT MEL                                         |      | 11  |       |      |     |    |    |    |    |    |        |      |    |    |    |     |    |    |              |       |       |         | Site #: 5695-2540039 | 9040-2590 |
| I        |                                                        |      | łŀ  | +     | +    | +   | +  | -  |    |    |    |        |      |    |    | +  | +   | -  | -  |              |       | -     | - C     | Contract type -      |           |
| 3        | BT SES Sup Srv VIC_VPB                                 |      | 11  |       |      |     |    |    |    |    |    |        |      |    |    |    |     |    |    |              |       |       | Dealth  | Equipment ACCESS CON | IKOL STST |
| 4        | Listro Albert (A253401)                                | 0    | 11  |       |      |     |    |    |    |    |    |        |      |    |    |    |     |    |    |              |       |       | Proble  | Priority: 3          | st case   |
| <u> </u> |                                                        | 2    |     |       |      |     |    |    |    |    |    |        |      |    |    |    |     |    |    |              |       |       |         | Start: 1/07/16 12:00 | PM        |
| 5        | Harrington Darren (A253403)                            | ?    |     |       |      |     |    |    |    |    |    |        |      |    |    |    |     |    |    |              |       |       | _       | End: 1/07/16 6:00    | РМ        |
| 6        | Miller Craig (A253404)                                 | ~    |     |       |      |     |    |    |    |    |    |        |      |    |    |    |     |    |    |              | 500   | 0009  |         |                      |           |

The DISP task remains open until the Engineer sends the ETA task as acceptance of the call.

#### SMS Task

An SMS task is created automatically after the DISP task is released.

#### In SAP:

This task generates an email to the in HR Communication data, subtype 9SMS

|  | No. | Code gr  | Та   | Task code text        | Task text     | т | Task Status |
|--|-----|----------|------|-----------------------|---------------|---|-------------|
|  | 1   | ZMONITOR | DISP | Dispatch              |               |   | TSRL        |
|  | 2   | ZMONITOR | SMS  | Short Message Service | FOR TASK 0001 |   | TSCO        |

#### The SMS message is sent as an email to the Engineer

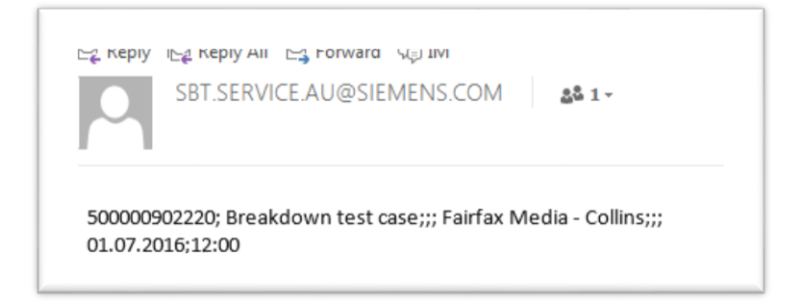

Unlike other tasks, the SMS task is completed automatically by system.

#### ETA task

The ETA task is sent from mLynx as an indication of acceptance of the job. The start time is also sent to indicate the time the Engineer expects to arrive on site.

The ETA is released automatically but can be updated anytime from and as often as required until the OSR task is started.

After the Engineer sends ETA, the task is created with relationship to the DISP task number and the DISP task is closed (TSCO).

| No | Notification [500000902220] Z8 Breakdown test case |          |        |                           |                     |   |             |   |  |  |  |  |  |  |
|----|----------------------------------------------------|----------|--------|---------------------------|---------------------|---|-------------|---|--|--|--|--|--|--|
| No | tific. S                                           | tatus    | NOPF   | ORAS OSTS                 | INF0                |   |             |   |  |  |  |  |  |  |
|    | Serv.order 500000902220                            |          |        |                           |                     |   |             |   |  |  |  |  |  |  |
| /  | - <b>B</b> F                                       | leader   | Additi | onal 🕜 Warranty           | 🕨 Location 🖉 🗟 Task | s |             |   |  |  |  |  |  |  |
|    |                                                    |          |        |                           |                     |   |             |   |  |  |  |  |  |  |
|    | No.                                                | Code gr  | Та     | Task code text            | Task text           | т | Task Status |   |  |  |  |  |  |  |
|    | 1                                                  | ZMONITOR | DISP   | Dispatch                  |                     |   | TSCO        | - |  |  |  |  |  |  |
|    | 2                                                  | ZMONITOR | SMS    | Short Message Service     | FOR TASK 0001       |   | TSCO        | - |  |  |  |  |  |  |
|    | 3                                                  | ZMONITOR | ETA    | Estimated Time of Arrival | FOR TASK 0001       |   | TSRL        | - |  |  |  |  |  |  |

#### In ZMON:

After refreshing the screen, the Task code changes to ETA and the colour is updated

| Exce | SOrg. | Тур | Notification | Description         | SysSt | Pind start 👗 | Та | Code | Task text     |
|------|-------|-----|--------------|---------------------|-------|--------------|----|------|---------------|
| 000  | 2550  | Z8  | 500000902220 | Breakdown test case | P     | 01.07.2016   | 3  | ETA  | FOR TASK 0001 |

#### In VPB:

The call changes colour automatically

| ÷** |                             |              |    |    |    |    | Fri 01 | /07/16  |            |          |    |
|-----|-----------------------------|--------------|----|----|----|----|--------|---------|------------|----------|----|
|     | Name                        | Stat         | IF | 00 | 03 | 06 | 09     | 12      | 15         | 18       | 21 |
|     |                             |              |    |    |    |    |        | [       | Fri 01/07, | 16 14:58 |    |
| 2 🗆 | 🗁 Siemens BT MEL            |              |    |    |    |    |        |         |            |          |    |
| 3 🗆 | BT SES Sup Srv VIC_VPB      |              |    |    |    |    |        |         |            |          |    |
| 4   | Liistro Albert (A253401)    | 2            |    |    |    |    |        |         |            |          |    |
| 5   | Harrington Darren (A253403) | ?            |    |    |    |    |        |         |            |          |    |
| 6   | Miller Craig (A253404)      | $\checkmark$ |    |    |    |    |        | 5000009 | 02220-3    |          |    |

#### **Reject option**

The Engineer can also reject a DISP task from mLynx

If the task is rejected, the DISP task is closed and the notification is closed. Unless the Dispatcher requests the engineer to reject a task, the engineer must contact the dispatcher and advise the DISP task was rejected. A new DISP task must be created if Engineer rejected a DISP task by accident

## TRAV Task

The TRAV task is sent from mLynx to show the engineer has started travelling to site.

The TRAV task is created with relationship to the DISP task number and released automatically. This also closes the ETA task

| N | Notification 500000902220 Z8 Breakdown test case      |          |      |                           |               |   |             |  |  |  |  |  |  |  |
|---|-------------------------------------------------------|----------|------|---------------------------|---------------|---|-------------|--|--|--|--|--|--|--|
| N | otific. S                                             | Status   | NOPF | ORAS OSTS                 | INF0          |   |             |  |  |  |  |  |  |  |
|   | Serv.order 50000902220                                |          |      |                           |               |   |             |  |  |  |  |  |  |  |
|   | 🕼 Header 🛛 Additional 🖉 Warranty 🚺 Location 🖉 🖓 Tasks |          |      |                           |               |   |             |  |  |  |  |  |  |  |
|   |                                                       |          |      |                           |               |   |             |  |  |  |  |  |  |  |
|   | No.                                                   | Code gr  | Та   | Task code text            | Task text     | т | Task Status |  |  |  |  |  |  |  |
|   | 1                                                     | ZMONITOR | DISP | Dispatch                  |               |   | TSCO        |  |  |  |  |  |  |  |
|   | 2                                                     | ZMONITOR | SMS  | Short Message Service     | FOR TASK 0001 |   | TSCO        |  |  |  |  |  |  |  |
|   | 3                                                     | ZMONITOR | ETA  | Estimated Time of Arrival | FOR TASK 0001 |   | TSCO        |  |  |  |  |  |  |  |
|   | 4                                                     | ZMONITOR | TRAV | Travel                    | FOR TASK 0001 |   | TSRL        |  |  |  |  |  |  |  |

#### In ZMON:

After refreshing the screen, the Task code changes to TRAV and the colour is updated

| Exce     | SOrg. | Тур | Notification | Description         | SysSt | Pind start 🏅 | Ta | Code | Task text     |
|----------|-------|-----|--------------|---------------------|-------|--------------|----|------|---------------|
| $\infty$ | 2550  | Z8  | 500000902220 | Breakdown test case | P     | 01.07.2016   | 4  | TRAV | FOR TASK 0001 |

#### In VPB:

The call changes colour automatically and the start time and Engineer status icon are updated. If GPS is enabled, the engineer location is displayed on the map

| 8°  |                             |          |    |    |    | Fri 01, | /07/16 |           |           |    |
|-----|-----------------------------|----------|----|----|----|---------|--------|-----------|-----------|----|
|     | Name                        | Stat     | 00 | 03 | 06 | 09      | 12     | 15        | 18        | 21 |
|     |                             |          |    |    |    |         |        | Fri 01/07 | /16 15:04 | 1  |
| 2 🗆 | 🗁 Siemens BT MEL            |          |    |    |    |         |        |           |           |    |
| 3 🗆 | BT SES Sup Srv VIC_VPB      |          |    |    |    |         |        |           |           |    |
| 4   | Liistro Albert (A253401)    | 8        |    |    |    |         |        |           |           |    |
| 5   | Harrington Darren (A253403) | ?        |    |    |    |         |        |           |           |    |
| 6   | Miller Craig (A253404)      | <b>a</b> |    |    |    |         |        | 500000§   |           |    |

#### OSR Task

The OSR task is sent when the engineer arrives on site. The task is released automatically and closes the TRAV task. If the TRAV task was skipped, the ETA task is closed.

The OSR task will have a duration of 1 hour, but the Engineer can send Planned End Time of the DISP task to advise the expected end time. The Planned end time can be updated anytime and as often as required until the CRM task is sent.

#### In SAP:

The OSR task is created with relationship to the DISP task number.

| N | otificati | ion      | 5000   | 00902220 Z8 Breakdown     | test case           |   |             |
|---|-----------|----------|--------|---------------------------|---------------------|---|-------------|
| N | otific. S | Status   | NOPF   | ORAS OSTS                 | INF0                |   |             |
|   | Serv.     | order 5  | 00000  | 902220                    |                     |   |             |
|   | / 🚇 I     | leader   | Additi | ional 🛛 🕐 Warranty        | 🕨 Location 🛛 🖧 Task | 5 |             |
|   |           |          |        |                           |                     |   |             |
|   | No.       | Code gr  | Та     | Task code text            | Task text           | т | Task Status |
|   | 1         | ZMONITOR | DISP   | Dispatch                  |                     |   | TSCO        |
|   | 2         | ZMONITOR | SMS    | Short Message Service     | FOR TASK 0001       |   | TSCO        |
|   | 3         | ZMONITOR | ETA    | Estimated Time of Arrival | FOR TASK 0001       |   | TSCO        |
|   | 4         | ZMONITOR | TRAV   | Travel                    | FOR TASK 0001       |   | TSCO        |
|   | 5         | ZMONITOR | OSR    | On Site Repair            | FOR TASK 0001       |   | TSRL        |

#### In ZMON:

After refreshing the screen, the Task code changes to OSR and the colour is updated

| Exce | SOrg. | Тур | Notification | Description         | SysSt | Pind start 🏅 | Ta | Code | Task text     |
|------|-------|-----|--------------|---------------------|-------|--------------|----|------|---------------|
| 000  | 2550  | Z8  | 500000902220 | Breakdown test case | Pa    | 01.07.2016   | 5  | OSR  | FOR TASK 0001 |

#### In VPB:

The call changes colour automatically and the start time and Engineer status icon are updated. If GPS is enabled, the engineer location is displayed on the map

| 2 = | 🗁 Siemens BT MEL            |   |  |  |  |        |  |
|-----|-----------------------------|---|--|--|--|--------|--|
| 3 🗆 | BT SES Sup Srv VIC_VPB      |   |  |  |  |        |  |
| 4   | Liistro Albert (A253401)    | 8 |  |  |  |        |  |
| 5   | Harrington Darren (A253403) | ? |  |  |  |        |  |
| 6   | Miller Craig (A253404)      | 8 |  |  |  | 500000 |  |

#### Service Order

The Service Order is created in background after the DISP task is released, the information is copied from the Service Notification.

The Service Order is linked to the Service Notification, the have the same number and can be seen in t-code IW33. Information from the engineer's Work Center is copied to the Operation tab:

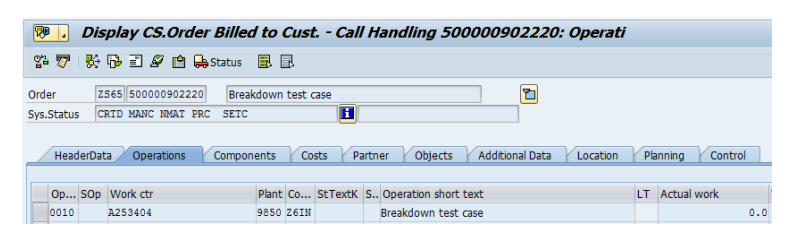

Select the operation and click the Enhancement button at bottom of the Operation tab to show the Enhancement tab.

| General Internal | External | Dates | Act. Data | Enhancement |
|------------------|----------|-------|-----------|-------------|
|                  |          |       |           |             |
|                  |          |       |           |             |

The value for Status DISP field is the DISP task number from the Service Notification, this is the link between the Notification task number and the Order Operation number

| Display CS.Order Billed to Cust Call Handling 500000902220: L                               |
|---------------------------------------------------------------------------------------------|
| 🖌 🔸 🕨   Header data Operations Components   🗞 🗎                                             |
| Order 500000902220 Oper./Act. 0010 Ctrl key Z6IN<br>StdTextKey/ShrtText Breakdown test case |
| Field key     Z000004       Status DISP     0001       Follow up Time     Final Confirm     |

#### Pager Message

It is possible to email an engineer directly from t-code /SIE/SSG\_CS\_MON\_R1 - CSE Monitor

Select the call from the monitor screen then "Goto" menu then click select Pager Message.

| 🔄 List Edit | Goto System <u>H</u> elp |          |       |
|-------------|--------------------------|----------|-------|
| 0           | List of CSE's            | Ctrl+F7  | 1 (H3 |
|             | <u>C</u> ontinue         |          |       |
| Executed    | C <u>S</u> E Status View | Shift+F6 | б Л   |
| St 🖾 Tack   | Pager Message To CSE     |          | = 6   |

The message will contain the job/task number, add the required text within the character numbers allowed and hit Send

| 🔄 Send Me | ssage to CSE                         |
|-----------|--------------------------------------|
| Message   |                                      |
| CSE       | 41013043                             |
| Name      | Miller Craig                         |
| Message   | 500000902220 0001, please advise ETA |
| Send      | Cancel                               |
|           |                                      |

The email is sent to the Engineer

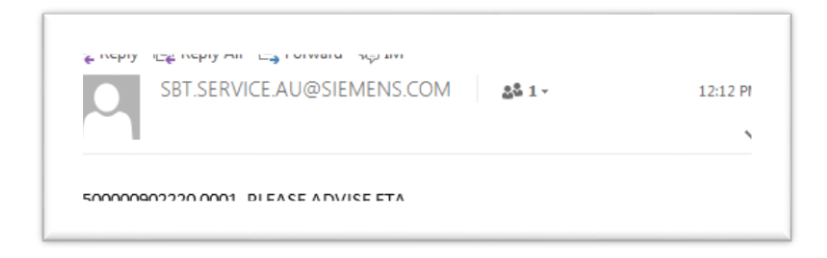

#### MPC Task

While onsite, the engineer can request parts required via an MPC task. The task is created in mLynx and displayed in ZMON and the notification The task will be closed manually in SAP when the parts are dispatched.

The MPC task is created and the dispatcher can append the task text and close the task

|    |    |       |     |                |                     |       |            |    |      |               | Tr Long text Entry screen for Notification 500000902220                          | ×   |
|----|----|-------|-----|----------------|---------------------|-------|------------|----|------|---------------|----------------------------------------------------------------------------------|-----|
| 2  | 9  | 60 7  | 60  | 3.0.1          | 2.41.               |       |            |    |      |               |                                                                                  |     |
| Ex | ce | SOrg. | Тур | Notification * | Description         | SysSt | Pind start | Ta | Code | Task text     | Task Text<br>01.07.2016 13:23:06 5695XRBMOB00 (5695XRBMOB00) Phone (3) 9721 7500 |     |
| a  | 00 | 2550  | Z8  | 500000902220   | Breakdown test case | pa    | 01.07.2016 | 5  | OSR  | FOR TASK 0001 | < Priority: 3 >                                                                  |     |
| α  | 00 | 2550  | Z8  |                | Breakdown test case | â     |            | 6  | MPC  | FOR TASK 0001 | < Material number: Widget >                                                      |     |
|    | 20 | 2550  | ZP  | 510000092977   | ACC MEETING OCT'15  | pa    | 14.04.2016 | 28 | OSR  | FOR TASK 0024 | < Quantity: 1 >                                                                  |     |
|    | 00 | 2550  | Z5  | 520000228872   | WO \$12,359.23 GSK  | A     | 06.05.2016 | 1  | DISP | WO            | < Storage location: 2000 >                                                       |     |
|    |    |       |     |                |                     | -     |            |    |      |               | < CSE Storage Loc: 1170 >                                                        |     |
|    |    |       |     |                |                     |       |            |    |      |               | < Storage desc: SITE >                                                           |     |
|    |    |       |     |                |                     |       |            |    |      |               | < Text: Urgent please >                                                          |     |
|    |    |       |     |                |                     |       |            |    |      |               | r                                                                                | L . |
|    |    |       |     |                |                     |       |            |    |      |               |                                                                                  | 1   |

Close the task from ZMON, t-code /SIE/SSG\_CS\_MON\_R1 by selecting the task and click the **Comp** button

| Exe      | cute     | d b  | y 200     | 1P5A     | U Dat     | te 04.0 | 7.2016    | No     | of Red  | cord  | s 3        |     |      |           |   |
|----------|----------|------|-----------|----------|-----------|---------|-----------|--------|---------|-------|------------|-----|------|-----------|---|
| <u>0</u> | Task     | C    | Task      | <b>/</b> | Comp      | ¥ Succ. | 🙎 CSE     | Ľ      | 🔀 Conf. | i ∰   | Pur.Req.   | St. | View | 🔂 St. Tr. | Ø |
|          | Call Cla | rity |           | C        | Dispatch  |         | Time of A | rrival |         | Tr    | avel       |     | 0    | nsite     |   |
| I        |          |      |           |          |           |         |           |        |         |       |            |     |      |           |   |
| <u>A</u> | 7 (2)    | 協    | <b>R</b>  | d , D    | a . 🗉     | I. I    |           |        |         |       |            |     |      |           |   |
|          |          |      |           |          |           |         |           |        |         |       |            |     |      |           |   |
| Exce     | SOrg.    | Тур  | Notificat | tion     | Descripti | ion     |           |        |         | SysSt | Pind start | Та  | Code | Task text |   |

Alternatively, complete the task in the notification, refer t-code IW52. Open the task tab, select the MPC task and click the complete button at bottom of screen (Chequered Flag)

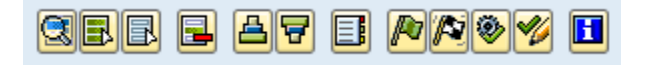

The Task is now completed, status = TSCO

## CSE Stock

Stock with valuation type = NEW can be consumed from the Engineer's Storage Location. The plant number must be the same plant as the Service Notification. Refer to t-code MB52 to display the stocks in SAP

| Display Warehouse Stocks of Material |      |    |          |  |  |  |  |  |  |  |
|--------------------------------------|------|----|----------|--|--|--|--|--|--|--|
|                                      |      |    |          |  |  |  |  |  |  |  |
| Database Selections                  |      |    |          |  |  |  |  |  |  |  |
| Material                             |      | to |          |  |  |  |  |  |  |  |
| Plant                                | 9850 | to | <b>P</b> |  |  |  |  |  |  |  |
| Storage Location                     | 1170 | to | <b></b>  |  |  |  |  |  |  |  |
| Batch                                |      | to | 1        |  |  |  |  |  |  |  |
| Storage Bin                          |      | to | <b>_</b> |  |  |  |  |  |  |  |

## Adding CSE stock:

Parts can be added to the Engineer's Storage Location via these methods:

- Transfer Posting from Main Warehouse to Engineer Storage Location via t-code MB1B
- Goods Receipt of a Stock Transfer Order to Engineer Storage Location via t-code MIGO
- Transfer Posting between 2 Engineer Storage Locations via mLynx
- Goods Receipt of a Stock Transfer Order to Engineer Storage Location via mLynx

In case where multiple plants are used and stock is stored in a different Logistics plant, the stock to be consumed for a Service Notification must be transferred to the same plant as the Service Notification before cinsumption.

#### Note:

If the stock is added to the Engineer storage location but not seen in mLynx, refresh the Call Overview list to download the latest information

#### Job Stock

Material and quantity is assigned to a Service Order as Job stock and can't be used for another job. Job Stock must have a batch number and be in the CSE storage Location for consumption.

#### **Material Master**

The material number must be set for Batch Management in the Purchasing tab, refer t-code MM02:

| General Data         |     |    |                      |     |          |
|----------------------|-----|----|----------------------|-----|----------|
| Base Unit of Measure | PC  | PC | Order Unit           |     | Var. OUn |
| Purchasing Group     | EG4 |    | Material Group       | MXA |          |
| Plant-sp.matl status |     |    | Valid from           |     |          |
| Tax ind. f. material |     |    | Qual.f.FreeGoodsDis. |     |          |
| Material freight grp |     |    | Autom. PO            |     |          |
| Batch management     |     |    |                      |     |          |

#### Purchase Req.

Create the Purchase Req from ZMON, t-code /SIE/SSG\_CS\_MON\_R1 or manually via t-code ME51N

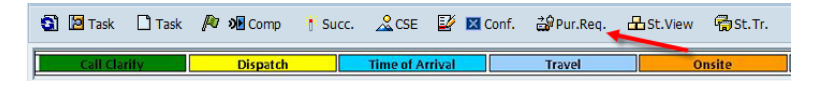

Enter materal number, qty, Delivery date, plant, storage loaction etc. The service order number must be in the **Requisnr** field

| Treate Purchase Requisition                                                   |    |                   |              |              |  |  |  |  |  |  |
|-------------------------------------------------------------------------------|----|-------------------|--------------|--------------|--|--|--|--|--|--|
| Do Services for Object                                                        |    |                   |              |              |  |  |  |  |  |  |
| Purchase requisition                                                          |    |                   |              |              |  |  |  |  |  |  |
| 1 Header                                                                      |    |                   |              |              |  |  |  |  |  |  |
| 🖻 🔇 C.C., AVMBV, 2.%, DØ., 4. 🖬 250 Ødefaut Values                            |    |                   | ~            |              |  |  |  |  |  |  |
| St., Item A I Material Short Text Quanti, Unit C Delivery Date Material Group | PO | Plant             | Stor. L. PGr | Requisnr. Tr |  |  |  |  |  |  |
|                                                                               |    | Siemens Ltd Austr |              |              |  |  |  |  |  |  |
|                                                                               |    | Sigmone 1td Austr |              |              |  |  |  |  |  |  |

Save the PR for Logistics team to raise the PO

#### **Purchase Order**

During the creation of the PO, the batch number must be added or created, refer t-code ME21N/ME22N

| 📔 Item [ 1       | 0]100440562,5395CG100 \T      | hinline, 🔻 🔺                                 |
|------------------|-------------------------------|----------------------------------------------|
| Material Data    | Quantities/Weights Delivery S | chedule Delivery Conditions Account Assignme |
| Material group   | ИТО                           | Revision Level                               |
|                  |                               | EAN/UPC                                      |
| Vendor sub-range |                               |                                              |
| Batch            |                               | Vendor Batch                                 |

Goods Receipt the Purchase Order to Storage Location via t-code MIGO

If reguired, transfer the stock/batch to CSE Storage Location, refer t-code MB1B

If the GR occurs afte the DISP task is released, the Engineer will refresh the Call overview screen

## CRM Task

The Confirmation steps will complete the DISP task to end the call. The Hours and Material costs are posted to the Service Order and the Service Notification will be closed.

If another visit is required, the Engineer can initiate a "Follow-up visit" from mLynx or another DISP task can be added to the notification and released.

When the successful Confirmation is sent from mLynx, the CRM task is created and closed

### CRM Task:

The CRM task is added with relationship to the DISP task number

| Notification [500000902220]28 Breakdown test case |                                                                            |          |      |                           |               |   |             |  |  |  |  |
|---------------------------------------------------|----------------------------------------------------------------------------|----------|------|---------------------------|---------------|---|-------------|--|--|--|--|
|                                                   | Notific. 9                                                                 | Status   | NOPF | ORAS OSTS                 | INF0          |   |             |  |  |  |  |
|                                                   | Serv.order 500000902220                                                    |          |      |                           |               |   |             |  |  |  |  |
| _                                                 | 🖉 🐣 Header 🛛 Additional 🖉 Warranty 💽 Location 📑 Item 🖉 🖓 Tasks 😵 Activitie |          |      |                           |               |   |             |  |  |  |  |
|                                                   |                                                                            |          |      |                           |               |   |             |  |  |  |  |
|                                                   | No.                                                                        | Code gr  | Та   | Task code text            | Task text     | т | Task Status |  |  |  |  |
|                                                   | 1                                                                          | ZMONITOR | DISP | Dispatch                  |               |   | TSCO        |  |  |  |  |
|                                                   | 2                                                                          | ZMONITOR | SMS  | Short Message Service     | FOR TASK 0001 |   | TSCO        |  |  |  |  |
|                                                   | 3                                                                          | ZMONITOR | ETA  | Estimated Time of Arrival | FOR TASK 0001 |   | TSCO        |  |  |  |  |
|                                                   | 4                                                                          | ZMONITOR | TRAV | Travel                    | FOR TASK 0001 |   | TSCO        |  |  |  |  |
|                                                   | 5                                                                          | ZMONITOR | OSR  | On Site Repair            | FOR TASK 0001 |   | TSCO        |  |  |  |  |
|                                                   | 6                                                                          | ZMONITOR | MPC  | Material Request by Sup   | FOR TASK 0001 | B | TSOS        |  |  |  |  |
|                                                   | 7                                                                          | ZSAKURA  | CRM  | Confirmation              | FOR TASK 0001 |   | TSCO TSSC   |  |  |  |  |

#### In ZMON:

After refreshing the screen, the task is no longer displayed. The notification is also removed unless a follow-up task was requested or another open task, e.g. MPC task is still open

#### In VPB:

The task is no longer displayed and the notification is also removed unless a follow-up task was requested or "Closed orders" is enabled

|     |                             |   | /16 |    |    |    |    |    | Fri 01/07/16 |    |    |      |           |         |
|-----|-----------------------------|---|-----|----|----|----|----|----|--------------|----|----|------|-----------|---------|
|     | Name 9                      |   | 12  | 15 | 18 | 21 | 00 | 03 | 06           | 09 | 12 | 15   | 18        | 21      |
|     |                             |   |     |    |    |    |    |    |              |    |    | . (Ê | n 01/07/1 | 5 17:16 |
| 2 🖯 | 🗁 Siemens BT MEL            |   |     |    |    |    |    |    |              |    |    |      |           |         |
| 3 🗆 | BT SES Sup Srv VIC_VPB      |   |     |    |    |    |    |    |              |    |    |      |           |         |
| 4   | Listro Albert (A253401)     | 8 |     |    |    |    |    |    |              |    |    |      |           |         |
| 5   | Harrington Darren (A253403) | ? |     |    |    |    |    |    |              |    |    |      |           |         |
| 6   | Miller Craig (A253404)      | 8 |     |    |    |    |    |    |              |    |    | 5000 |           |         |

#### CATS

The hours entered in the CRM task are posted into CATS or Cross Application Time Sheet, refer t-code CAD0

| L | Display Time Sheet Data                     |          |          |              |      |                |         |        |      |       |    |            |          |            |
|---|---------------------------------------------|----------|----------|--------------|------|----------------|---------|--------|------|-------|----|------------|----------|------------|
|   | 🔺 🛫 🤮 😂 📅 🗟 🕼 🕼 🕼 🚱 🚱 Choose 🛛 ଓ Save 🤻 다 🖉 |          |          |              |      |                |         |        |      |       |    |            |          |            |
|   | Exception                                   | Work ctr | Ders No  | Namo         | OnAc | Receiver Order | Network | ActTvp |      | Hours | мп | Start Time | End time | Date       |
|   |                                             | A253404  | 41013043 | Miler Craig  | 0010 | 500000902220   | neemon  | FSTN   | 0520 | 0.18  | н  | 14:49:00   | 15:00:00 | 01.07.2016 |
|   | 000                                         | A253404  | 41013043 | Miller Craig | 0010 | 500000902220   |         | FSNW   | 0530 | 2.00  | н  | 15:00:00   | 17:00:00 | 01.07.2016 |

Before the hours are showing as actual costs in the Service Order, they must be transferred. This usually happens automatically but usually overnight or monthly depending on the cost collector and/or country/BU. In some cases, it may be required to do this manually.

#### Transfer

To transfer costs manually, enter the parameters, clear the Test run check box and execute

#### Refer t-code CAT9.

| CATS: Transfer to Plant Maintenance/Customer Service |          |      |  |  |  |  |  |  |  |
|------------------------------------------------------|----------|------|--|--|--|--|--|--|--|
| 😔 🔁 🚹                                                |          |      |  |  |  |  |  |  |  |
| Selection Parameters                                 |          |      |  |  |  |  |  |  |  |
| Personnel no.                                        | 41013043 | to 🔗 |  |  |  |  |  |  |  |
| Date                                                 |          | to 🔗 |  |  |  |  |  |  |  |
| Order                                                |          | to 🦻 |  |  |  |  |  |  |  |
| Document no.                                         |          | to 🔗 |  |  |  |  |  |  |  |
| Date for Entry of Confirmations                      |          |      |  |  |  |  |  |  |  |
| Posting date                                         |          |      |  |  |  |  |  |  |  |
| Posting date for cancellation                        |          |      |  |  |  |  |  |  |  |
|                                                      |          |      |  |  |  |  |  |  |  |
| Control Parameters                                   |          |      |  |  |  |  |  |  |  |
| Number of tasks                                      | 1        |      |  |  |  |  |  |  |  |
| No. of lock attempts                                 | 99       |      |  |  |  |  |  |  |  |
| √Log                                                 |          |      |  |  |  |  |  |  |  |
| ✓ Test run                                           |          |      |  |  |  |  |  |  |  |
|                                                      |          |      |  |  |  |  |  |  |  |

The number of records are read and confirmed

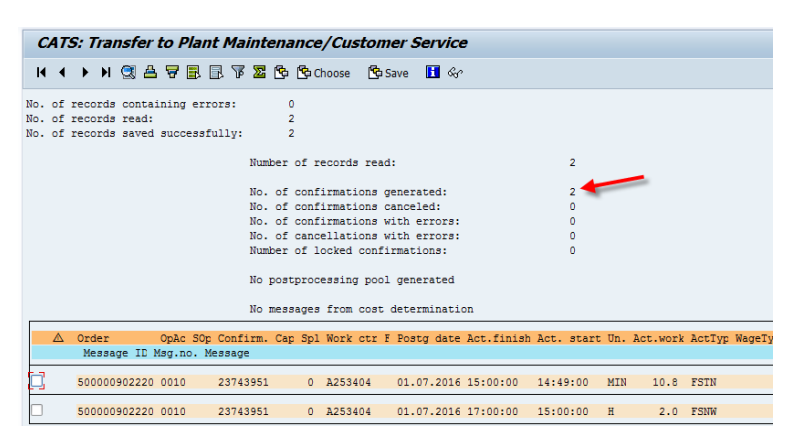

## Activity Codes

Activity codes are copied to the **Activities tab** of the Service Notification for the DISP task, there are some special codes to be identified. Refer t-code IW53.

Activity Text is captured in Activity code 9999, which exists for ZMONITOR and ZSAKRA code groups. Double-click the LT icon to show the text. Text cannot be deleted but changes to long texts will be updated in reprinted service reports.

If enabled, the selected Prestart is captured in code group ZPSTART.

| No | tificatio                             | n [50      | 0000902220 Z  | 8 Breakdown test case                   |               |                 |  |  |  |  |
|----|---------------------------------------|------------|---------------|-----------------------------------------|---------------|-----------------|--|--|--|--|
| No | Notific. Status NOPR ORAS OSTS 🚺 INFO |            |               |                                         |               |                 |  |  |  |  |
|    | Serv.order 500000902220               |            |               |                                         |               |                 |  |  |  |  |
|    | Вне                                   | eader Add  | litional 🛛 🕐  | Warranty 💽 Location 📑 Iten              | n 🖧 Tasks     | 😔 Activicies    |  |  |  |  |
|    |                                       |            |               |                                         |               |                 |  |  |  |  |
|    | Item                                  | Code group | Activity code | Activity code text                      | Activity text | LT 🦊 Start date |  |  |  |  |
|    | 0                                     | ZSAKURA    | 9999          | Activity Text (other - list brief text) | FOR TASK 0001 | 0               |  |  |  |  |
|    | 0                                     | ZPSTART    | 001           | Pre-Start Safety Checklist completed    | FOR TASK 0001 | 0               |  |  |  |  |

### Cause/Object/Damage Codes

Cause/Object/Damage Codes are copied to the **Additional tab** of the Service Notification for the DISP task, refer t-code IW53. Use the **Play** button to scroll through each DISP task. The list of codes are also displayed in the **Item tab** or can be reported in t-code IW69

| Notification 5  | 00000902220 ZB Breakdown test case      |                               |
|-----------------|-----------------------------------------|-------------------------------|
| Notific. Status | OPR ORAS OSTS                           |                               |
| Serv.order 500  | 000902220                               |                               |
| 🚇 Header 🖉 A    | dditional 🛛 🕐 Warranty 📄 Location 🖉 📑 I | item 🛛 🐺 Tasks 🛛 😵 Activities |
|                 |                                         |                               |
| Item            |                                         |                               |
| Object part     |                                         |                               |
| Damage          |                                         |                               |
| Text            | *                                       |                               |
| Cause code      | ZSBTSRV CAMS Camera switcher failure    |                               |
| Cause text      |                                         |                               |
|                 |                                         | Entry 1 frm 1                 |
|                 |                                         |                               |

#### Service Report

The Service Report is copied to the DISP task in the Service Notification, Tasks tab.

Refer t-code IW53.

Double-click on the DISP task to open the Detail screen:

| 🔄 Display Service No | tification: Task Detail                          | × |
|----------------------|--------------------------------------------------|---|
| Task                 |                                                  |   |
| Sort number          | 1 Task 1                                         |   |
| Code group           | ZMONITOR Monitor Task Catelogue                  |   |
| Task code            | DISP Dispatch                                    |   |
| Follow-up actn       |                                                  |   |
| Task text            |                                                  |   |
| Task Status          | TSCO INIT                                        |   |
| Responsible          | Primary Techni V 41013043 Miller Craig           |   |
|                      |                                                  |   |
| Task planning        |                                                  |   |
| Planned start        | 01.07.2016 12:00:00                              |   |
| Planned finish       | 01.07.2016 18:00:00                              |   |
|                      |                                                  |   |
| Completed On         | 01.07.2016 14:49:15 By 5695XRBMOB00 5695XRBMOB00 |   |
|                      |                                                  |   |
|                      |                                                  | • |
|                      | ia□ 🖋 Close   ► Object links                     | × |

Then click the **Object links** button to show the PDF attachment

| 🔄 At  | 🖙 Attachment list                           |                              |                       |  |  |  |  |  |  |  |  |
|-------|---------------------------------------------|------------------------------|-----------------------|--|--|--|--|--|--|--|--|
| Attac | ew 🥜 🕼 🥒 🗊 😰 🛐 🕵<br>hmentFor500009022200001 | ) a 7 m k 7                  | ·. • • • •            |  |  |  |  |  |  |  |  |
| Icon  | Title<br>500000902220_0001                  | Creator Name<br>5695XRBMOB00 | Created On 01.07.2016 |  |  |  |  |  |  |  |  |

#### Order Components

The Local items are copied to the **Components tab** of the Service Order, refer t-code IW33. The price entered for each item in mLynx is captured in the Recipient Column.

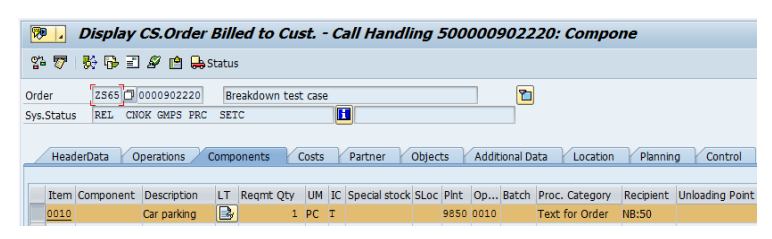

## Order Costs

The Local items are copied to the **Costs tab** of the Service Order, refer t-code IW33.

The different type of costs are shown in the overview, e.g.

- Consumption of RAW/Merchandise = Stock consumed
- Serv.Int.Labour = Hours, but only showing after CATS Transfer has posted

| Order        | ZS65 500000902220 Breakdo                                                                        | wn test case |             |            |          |  |  |  |  |  |  |  |
|--------------|--------------------------------------------------------------------------------------------------|--------------|-------------|------------|----------|--|--|--|--|--|--|--|
| Sys.Status   | REL PCNF CNOK GMPS PRC SET                                                                       | IC           | 1           |            |          |  |  |  |  |  |  |  |
|              |                                                                                                  |              |             |            |          |  |  |  |  |  |  |  |
| Hopdorf      | HeaderData Operations Components Costs Partner Objects Additional Data Location Planning Control |              |             |            |          |  |  |  |  |  |  |  |
| Treader      | Headerbala Operations Components Costs Partner Objects Additional Data Location Planning Control |              |             |            |          |  |  |  |  |  |  |  |
|              |                                                                                                  |              |             |            |          |  |  |  |  |  |  |  |
| Estimated co | osts 0.00 AUD                                                                                    |              | ● Val.in Ob | ject Curr. | AUD      |  |  |  |  |  |  |  |
|              | <u>k</u>                                                                                         |              | OVal.in Co. | AreaCurr.  | AUD      |  |  |  |  |  |  |  |
| Rep. F       | Plan/Act. Rep. Budget/Co                                                                         | mmit.        |             |            |          |  |  |  |  |  |  |  |
|              |                                                                                                  |              |             |            |          |  |  |  |  |  |  |  |
|              |                                                                                                  |              |             |            |          |  |  |  |  |  |  |  |
| Overvie      | ew Costs Revenues Qu                                                                             | antities 🛛 K | ley figures |            |          |  |  |  |  |  |  |  |
|              |                                                                                                  |              |             |            |          |  |  |  |  |  |  |  |
| Group/Dsc    | rptn                                                                                             | Est. costs   | Plan costs  | Act. costs | Currency |  |  |  |  |  |  |  |
| 🝷 🔂 Cos      | ts                                                                                               | 0.00         | 0.00        | 621.37     | AUD      |  |  |  |  |  |  |  |
| • 🗈          | Consumption of RAW/Merchandise                                                                   | 0.00         | 0.00        | 381.57     | AUD      |  |  |  |  |  |  |  |
| · 🗈          | Serv.Int.Labour                                                                                  | 0.00         | 0.00        | 239.80     | AUD      |  |  |  |  |  |  |  |
|              |                                                                                                  |              |             |            |          |  |  |  |  |  |  |  |

Click the **Rep.Plan/Act.** Button to show detail screen:

| Ord | 0 | Short text    | D | Debit ind. | Partner     | ActTyp | Cost Elem. | Cost Element (Text)                    | Origin         | Σ | Total act.costs |
|-----|---|---------------|---|------------|-------------|--------|------------|----------------------------------------|----------------|---|-----------------|
|     | Ρ | Primary Costs | D | Debit      |             |        | 60100100   | Cons. of RMS and merchandise 3rd party | 9850/100440562 |   | 381.57          |
|     | S | Secondary Co  | D | Debit      | 502537/FSNW | FSNW   | 56686720   | SERVICE JOB                            | 502537/FSNW    |   | 220.00          |
|     | S | Secondary Co  | D | Debit      | 502537/FSTN | FSTN   | S6686720   | SERVICE JOB                            | 502537/FSTN    |   | 19.80           |
|     |   |               |   |            |             |        |            |                                        |                | 1 | 621.37          |
|     |   |               |   |            |             |        |            |                                        |                | 1 | 621.37          |

Double-click the line to show the posting detail:

| DocumentNo | Pers.No. | ParCost. | Created on | ΣQ  | uantity | PUM | ΣValu | e TCur | TCurr | Purch.Doc. | Material | Posting Date |
|------------|----------|----------|------------|-----|---------|-----|-------|--------|-------|------------|----------|--------------|
| 604150571  | 41013043 | 502537   | 04.07.2016 |     | 2.000   | н   | 2     | 20.00  | AUD   |            |          | 01.07.2016   |
|            |          |          |            | + 2 | 2.000   | H   | - 22  | 0.00   | AUD   |            |          |              |

#### Stock Movement

To display Stock movements, refer t-code MB51

| Material Docur     | ment List      |            |                     |                 |      |                 |
|--------------------|----------------|------------|---------------------|-----------------|------|-----------------|
|                    |                |            |                     |                 |      |                 |
| - IA A 🕨 M   🕄     | 🌾 💷 i 📇 🖷      | ' ၊ 🇞 📶 🖻  | 🔀 🏂   🖪 🧏 😘         |                 |      |                 |
|                    |                |            |                     |                 |      |                 |
|                    |                |            |                     |                 |      |                 |
| Material           | Material Desc  | rintion    | Pint                |                 |      |                 |
| CoCd MrT Mat Dog   | Orden          | Deference  | Datag Data Tima     | Ouentity in UnF | FILE | Amount in IC DO |
| COCG MVI Mat. DOC. | Urder          | Reference  | FStng Date lime     | Quantity in one | LUN  | Amount in DC PO |
|                    |                |            |                     |                 |      |                 |
| 100440562          | 5395CG100      | \Thinline, | Classic, Grey 9850  |                 |      |                 |
| 5695 261 492363807 | 0 500000902220 |            | 01.07.2016 15:09:57 | 3-              | PC   | 381.57-         |
| 5695 903 492363807 | 1              |            | 01.07.2016 15:09:59 | 3               | PC   | 0.00            |
|                    |                |            |                     |                 |      |                 |
| * Total            |                |            |                     |                 |      |                 |
|                    |                |            |                     | 0               | DC   | 201 57-         |
|                    |                | _          |                     | U               | FC   | 301.37-         |

Valuated stock movement, is posted with Movement type 261 GI for Order from the Engineer's Storage Location.

Non-valuated stock movement is posted with Movement type 903 Receipt w/o PO is for the return material trigger. Return stock is non-valuated in the Return Storage Location.

Old valuation type = NEW

New valuation type = DEFECT 0

# New Call (if enabled)

If enabled, calls can be created "on the fly" from mLynx in much the same way as in SAP. The New Call screen has a search function to identify the customer/equipment

The following must exist in the PDA Codes to use this function:

- EC Failure Codes
- PR Priority Codes

Refer t-code: /SIE/SSG\_CS\_UPD\_PDA

Once submitted, the call is recorded in SAP and the number is provided in the feedback. If the customer credit is good and no other errors are found, the DISP is automatically created and released back to the same engineer.

1 500000902283

The same process continues from the ETA task step as if the notification was created in SAP

| Exce | SOrg. Ty | Notification | Description        | SysSt | Pind start | Та | Code | Task text | Personal |
|------|----------|--------------|--------------------|-------|------------|----|------|-----------|----------|
| 000  | 2550 Z8  | 500000902283 | New Call test case | Pa    | 05.07.2016 | 1  | DISP |           | 41013043 |

# Stock Returns (if enabled)

When enabled, parts can be returned to the central warehouse for quality checking and return to supplier. Unused and excess stock can also be returned.

If the stock is return material from CRM, the stock is transferred from the Engineer's Return Storage Location, otherwise the stock is transferred from the Engineer's Storage Location

The following must be maintained in PDA Codes to use this function:

- RR Reason for Return
- FC Failure Codes

Refer t-code: /SIE/SSG\_CS\_UPD\_PDA

In SAP, the movement types 311/313 are posted depending on the stock type (CSE/Job)

# Stock Transfer (if enabled)

If parts are required urgently and another CSE has spare, it is possible to "get" the parts with permission by transferring between storage locations.

#### In SAP, movement type 311 is posted, refer t-code MB51

| Material Doc                | ument List      |              |                                          |                     |                 |
|-----------------------------|-----------------|--------------|------------------------------------------|---------------------|-----------------|
| H + > H   🤅                 | 3 7 🗉 🖂         | 🗑 🖺 🕙 🗑      | X 😼 🛛 🎿 🖼                                |                     |                 |
|                             |                 |              |                                          |                     |                 |
| Material                    | Material De     | scription    | Plnt                                     |                     |                 |
| CoCd MvT Mat. Do            | c. Order        | Reference    | Pstng Date Time                          | Quantity in UnE EUn | Amount in LC PO |
|                             |                 |              |                                          |                     |                 |
| 3818254                     | 03818254        | \CARBON BRUS | H SET, POWER 9834                        |                     |                 |
| 3818254<br>5660 311 4923638 | 03818254<br>167 | \CARBON BRUS | H SET, POWER 9834<br>05.07.2016 13:56:33 | 1- PC               | 0               |

The following must be maintained in PDA Codes to use this function:

- RS Shared Storage locations that transfer stock
- SS Shared Storage locations that transfer stock (India only)

Refer t-code: /SIE/SSG\_CS\_UPD\_PDA

# Goods Receipt

Parts issued to Engineer Storage Location via Stock Transfer Order (STO) can be receipted via mLynx

Create the STO via ME21N, create Delivery via t-code VL10B and Post Goods Issue (PGI) via t-code VL02N. If Warehouse Management is used, refer t-code LT12 to confirm the TO before PGI.

| 1           | <mark>.</mark> 5     | tock Transport                | Del.            | 40            | 09262183 Disp                             | olay         | : Overview             |             |           |     |     |    |     |           |       |
|-------------|----------------------|-------------------------------|-----------------|---------------|-------------------------------------------|--------------|------------------------|-------------|-----------|-----|-----|----|-----|-----------|-------|
| *9          | <b>e</b> 1           | 🔂 🔏 🖓 ≽                       | g               | 1             | 😵 📔 Post Goods Issue                      | F            | orwarder selection     |             |           |     |     |    |     |           |       |
| Out<br>Ship | bound do             | eliv. 4009262183              |                 | Do<br>Pla     | ocument Date 04<br>ant customer 9850 / Ba | 1.07<br>aysw | .2016<br>ater VIC 3153 |             |           |     |     |    |     |           |       |
| _/          | Item O               | verview Picking               | Loadi           | ng 🕴          | Transport Status                          | Ove          | erview Goods M         | oven        | nent Data | Sie | me  | en | s M | lilestone |       |
| Pic<br>Wa   | k Date/T<br>irehouse | ime 14.07.201<br>No. A01 Aust | 6 0<br>cralia C | 0:0<br>entral | OvrllPickStat<br>WH/ OverallWMSt          | us<br>atus   | C Fully pick           | ed<br>ord o | confirmd  |     |     |    |     |           |       |
| 1           | All Items            |                               |                 |               |                                           |              |                        |             |           |     |     |    |     |           |       |
|             | Itm                  | Material                      | Pint            | SLoc          | Deliv. Qty                                | Un           | Picked Qty             | Un          | Batch     | В., | . P | v  | St  | ag. Date  | Mati  |
|             | 10                   | 100440562                     | 9950            | 0033          | 2                                         | РС           | 2                      | PC          |           |     | c   | с  | 14  | .07.2016  | 00:0. |
|             |                      |                               |                 |               |                                           |              |                        |             |           |     |     |    |     |           |       |

The GR is posted from mLynx with movement type 101, refer t-code MB51

| Material Docu      | ment List    |            |                     |                     |                 |
|--------------------|--------------|------------|---------------------|---------------------|-----------------|
| II I I I I 🕄       | 🐨 🗉 i 🖴 i    | 7 🔥 🎛 🖻    | N 🧏 📔 🤽 🕅           |                     |                 |
|                    |              |            |                     |                     |                 |
| Material           | Material Des | cription   | Plnt                |                     |                 |
| CoCd MvT Mat. Doc. | Order        | Reference  | Pstng Date Time     | Quantity in UnE EUn | Amount in LC PO |
| 100440562          | 5395CG100    | \Thinline. | Classic, Grev 9850  |                     |                 |
| 5695 101 501418957 | 0            | ,,         | 05.07.2016 09:43:25 | 2 PC                | 0.00 4506321255 |

The Stock Transport Order is updated, refer t-code ME23N

| Item  | [ 10            | ] 1004 | 40562 , 5395 | CG100 \Th            | inline, | 🔻    |         | • |            |      |         |          |       |             |       |            |     |       |
|-------|-----------------|--------|--------------|----------------------|---------|------|---------|---|------------|------|---------|----------|-------|-------------|-------|------------|-----|-------|
| _ / N | laterial Data 👔 | Quanti | ties/Weights | Delivery Sc          | hedule  |      | elivery | Y | Conditions | A    | count A | Assignme | ent / | Purchase    | Order | r History  | Te  | cts 👔 |
|       |                 |        |              |                      |         |      |         |   |            |      |         |          |       |             |       |            |     |       |
|       | a 7 H (         | 87     | . 🗅 🖓        | <mark>→ 🔄 →</mark> 🖽 | . I 🕒   | 5) 🖪 |         |   | <b>2</b>   |      |         |          |       |             |       |            |     |       |
| Sh*   | Tr./Ev.         | MvT    | Posting Date | Material Doc         | Item    | ΣQu  | Crcy    | Σ | Amount     | ΣGR/ | IR clea | L.cur    | ΣAr   | nount in LC | Σ     | Qty in OPU | n O | Un Re |
| GR    | Goods receipt   | 101    | 05.07.2016   | <u>5014189570</u>    | 1       | 2    | AUD     |   | 0.00       |      | 0.00    | AUD      |       | 0.00        |       | 2          | P   | 0     |
| GR    | Goods recei     | 3      |              |                      |         | • 2  | AUD     | 1 | 0.00       | ÷.,  | 0.00    | AUD      | ÷.,   | 0.00        | ÷     | 2          | ! P | С     |
| GI    | Goods issue     | 641    | 04.07.2016   | 4923638085           | 1       | 2    |         |   |            |      | 0.00    | AUD      |       | 337.93      |       |            | P   | C 40  |
| GI    | Goods issue     | 3      |              |                      |         | • 2  |         |   |            | •    | 0.00    | AUD      |       | 337.93      |       |            | P   | С     |
| DINt  | Delivery note   |        | 04.07.2016   | 4009262183           | 10      | 2    |         |   |            |      | 0.00    | AUD      |       | 0.00        |       |            | Ρ   | С     |
| DINt  | Delivery no     | 3      |              |                      |         | • 2  |         |   |            | •    | 0.00    | AUD      | •     | 0.00        |       |            | Р   | С     |

# Attendance

This function allows the Engineer to record time for an activity that has no service order, e.g. meetings etc. Since SAP will record all the timesheet entries in CATS, time collisions etc are also checked during entry. It is then possible to fully record the utilisation percentage for work for engineers

The timesheet is posted into CATS, refer t-code CADO

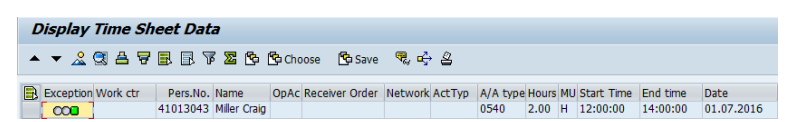

Since there is no cost collector, the hours are posted without Work Center or Activity Type.

# **Project Timesheet**

This function allows the Engineer to book the hours to a Network Activity

To enable this time posting, the Engineer's work center is assigned to the Network Activity. In case multiple engineers can be assigned, the Main Work can used. This will enable all the engineers within the Main Work Center Hierarchy to see this activity in mLynx, refer t-code CJ20N:

| <b>100</b> | Change: Network: Basic Data Ov                     | erviev   | v (I              | Basic D | ate            | s)      |                      |        |        |              |        |                |           |
|------------|----------------------------------------------------|----------|-------------------|---------|----------------|---------|----------------------|--------|--------|--------------|--------|----------------|-----------|
| 02 🖩       | 6° 167 ⊒ 161 ⊒ 60 32                               |          |                   |         |                |         |                      |        |        |              |        |                |           |
| Network    | 5129659 SBT-VIC-FSS-Austin Heal                    | th Short | Stay              | Unit    | 7              |         |                      |        |        |              |        |                |           |
|            |                                                    |          |                   |         |                |         |                      |        |        |              |        |                |           |
| Int.       | Processing Ext. Processing Prim. Costs             | Total    |                   |         |                |         |                      |        |        |              |        |                |           |
|            |                                                    |          |                   |         |                |         |                      |        |        |              |        |                |           |
| Ac         | Description                                        | Norm     | N                 | Work    | U              | Work c  | Plant                | Std te | C      | Bus. Process | Activi | F.,            | Int. dist |
| 0050       | Non-Siemens -Local                                 |          | DAY               |         | HR             |         | 9950                 |        | 0      |              |        | AU             | -         |
| 0060       | Non-Siemens -Foreign Currency                      |          | DAY               |         | HR             |         | 9950                 |        | 0      |              |        | AU             | Ψ.        |
| 0080       | Freight                                            |          | DAY               |         | HR             |         | 9950                 |        | 0      |              |        | AU             |           |
|            |                                                    |          |                   |         |                |         |                      |        | -      |              |        |                |           |
| 0090       | Project Management                                 |          | DAY               |         | HR             |         | 9850                 |        | 0      |              |        | AU             |           |
| 0090       | Project Management<br>Engineering                  |          | DAY               |         | HR<br>HR       |         | 9850<br>9850         |        | 0      |              |        | AU<br>AU       |           |
| 0090       | Project Management<br>Engineering<br>Commissioning |          | DAY<br>DAY<br>DAY | 100.0   | HR<br>HR<br>HR | A253410 | 9850<br>9850<br>9850 |        | 0<br>0 |              | FSNW   | AU<br>AU<br>AU |           |

The Engineer can select an assigned activity and post a timesheet from mLynx. The hours posted from Network timesheet are posted into CATS, refer t-code CAD0

| 1 | Displa | ny Time S      | Sheet Da | ata          |       |                |          |        |          |      |    |            |          |            |
|---|--------|----------------|----------|--------------|-------|----------------|----------|--------|----------|------|----|------------|----------|------------|
|   | • • 4  | <u>2</u> 🛛 🛆 ۹ | 7 🖪 🖻    | V 🗵 🗹        | 5 🔥 ( | Choose  🔓 Sav  | /e 🤻 🖬   | ₽ 4    |          |      |    |            |          |            |
| _ |        |                |          |              |       |                |          |        |          |      |    |            |          |            |
|   | Exce   | Work ctr       | Pers.No. | Name         | OpAc  | Receiver Order | Network_ | ActTyp | A/A type | Hou  | MU | Start Time | End time | Date       |
|   | 000    | A253404        | 41013043 | Miller Craig | 0120  |                | 5129659  | FSNW   | 0530     | 3.00 | н  | 09:00:00   | 12:00:00 | 01.07.2016 |

#### Transfer

Before the hours are showing as actual costs in the WBS, they must be transferred. This usually happens automatically overnight or monthly depending on the cost collector and/or country/BU.

To transfer costs manually, refer t-code CAT5. Enter the parameters, clear the **Test run** check box and execute. The number of records are read and confirmed

| CATS: Transfer to Project S                                                                                        | lystem                                                                                                    |                                                                                                  |
|----------------------------------------------------------------------------------------------------|----------------------------------------------------------------------------------------------------|--------------------------------------------------------------------------------------------------|
| K ◀ ▶ N ଔ 🛱 🖉 🗟 🕸                                                                                                  | 🔀 🔁 Choose 😤 Save 🚹 🛷                                                                                                    |                                                                                                  |
| No. of records containing errors:<br>No. of records read:<br>No. of records saved successfully:                    | 0<br>1<br>1                                                                                                    |                                                                                                  |
|                                                                                                    | Number of records read:                                                                                                    | 1                                                                                                |
|                                                                                                    | No. of confirmations generated:                                                                                                    | 1                                                                                                |
|                                                                                                    | No. of confirmations canceled:                                                                                                    | 0                                                                                                |
|                                                                                                    | No. of confirmations with errors:                                                                                                    | 0                                                                                                |
|                                                                                                    | No. of cancellations with errors:                                                                                                    | 0                                                                                                |
|                                                                                                    | Number of locked confirmations:                                                                                                    | 0                                                                                                |
|                                                                                                    | No postprocessing pool generated<br>No messages from cost determination                                                                                                    |                                                                                                  |
| A Orden Onle SOn Confirm                                                                                           | on Sol Work aty F Deats date lot finish lat sta                                                                                                    | nt Un lat uonk latTum WagaTu                                                                     |
| Message ID Msg.no. Message                                                                                         | ap opi work corr rosby date Act.inion Act. Star                                                                                                    | t on. Act.work Actryp wagery                                                                     |
| 5129659 0120 22631175                                                                                              | 0 A253404 01.07.2016 12:00:00 09:00:00                                                                                                    | H 3.0 FSNW                                                                                       |
| <ul> <li>▲ Order OpAc SOp Confirm.</li> <li>Message ID Msg.no. Message</li> <li>□ \$129659 0120 2263175</li> </ul> | <ul> <li>No. of confirmations generated:<br/>No. of confirmations conceled:<br/>No. of confirmations with errors:<br/>No. of cancellations with errors:<br/>Number of locked confirmations:<br/>No postprocessing pool generated<br/>No messages from cost determination</li> <li>Spl Work ctr F Postg date Act.finish Act. stars</li> <li>0 A253404 01.07.2016 12:00:00 09:00:00</li> </ul> | 1<br>0<br>0<br>0<br>0<br>0<br>0<br>0<br>0<br>0<br>0<br>0<br>0<br>0<br>0<br>0<br>0<br>0<br>0<br>0 |

# **Project Costs**

Once the time sheet entries are transferred to the Project System, the costs can be displayed, refer t-code CJI3

Enter the Project/WBS Element/Network number

| Display Project Actual Cos                                       | t Line Items           |                      |                                                                                 |         |  |
|------------------------------------------------------------------|------------------------|----------------------|---------------------------------------------------------------------------------|---------|--|
| 🕒 🚸 🔁 🗮 🔜 🖬 🖷 🖉 OB                                               | profile 🛛 📲 DB profile | 论 Status             | )=(Further selection of                                                         | riteria |  |
| Project Management Selections (DB profil                         | e: 000000000001)       |                      |                                                                                 |         |  |
| Project                                                          |                        | to                   | \$                                                                              |         |  |
|                                                                  |                        |                      |                                                                                 |         |  |
| WBS Element                                                      |                        | to                   |                                                                                 |         |  |
| Network/order                                                    | 5129659                | to                   |                                                                                 |         |  |
| Activity                                                         |                        | to                   | 🖻                                                                               |         |  |
| Materials in network                                             |                        | to                   | <b></b>                                                                         |         |  |
| WBS Element<br>Network/order<br>Activity<br>Materials in network | 5129659                | to<br>to<br>to<br>to | ()<br>()<br>()<br>()<br>()<br>()<br>()<br>()<br>()<br>()<br>()<br>()<br>()<br>( |         |  |

Execute:

| Display    | Actual Cost Line  | e Iten | ıs foi | r Proje  | cts |        |          |   |    |             |      |      |              |            |   |                 |       |
|------------|-------------------|--------|--------|----------|-----|--------|----------|---|----|-------------|------|------|--------------|------------|---|-----------------|-------|
| Documen    | t 🖧 Master Record | 2   9  | 3 7    | ₿ ₹      |     | -      | $\Sigma$ | ‰ | 1  | <b>à</b> 45 | 2    | ] Qg | <b>6</b>     |            |   |                 |       |
|            |                   |        |        |          |     |        |          |   |    |             |      |      |              |            |   |                 |       |
|            |                   |        |        |          |     |        |          |   |    |             |      |      |              |            |   |                 |       |
|            |                   |        |        |          |     |        |          |   |    |             |      |      |              |            |   |                 |       |
|            |                   |        |        |          |     |        |          |   |    |             |      |      |              |            |   |                 |       |
|            |                   |        |        |          |     |        |          |   |    |             |      |      |              |            |   |                 |       |
|            | -                 |        |        |          |     | 1      |          |   |    |             |      |      |              |            |   |                 |       |
| DocumentNo | WBS Element       | + Year | Period | RefDocNo | )   | Object |          |   | Co | st Eleme    | ent" | Cost | element name | Created on | Σ | Val.in rep.cur. | RCurr |
| 604150670  | 500P-29661.P.03   | 2016   | 10     | 2263117  | 5   | 512965 | 9 012    | 0 | S6 | 586720      |      | SERV | ICE JOB      | 07.07.2016 |   | 330.00          | AUD   |
|            |                   |        |        |          |     |        |          |   | S6 | 686720      | д    | SERV | ICE JOB      |            |   | 330.00          | AUD   |
| <u>A</u>   |                   |        |        |          |     |        |          |   |    |             |      |      |              |            |   | 330.00          | AUD   |

# Timesheet

If the wrong start time was posted, the time is corrected from mLynx, except for approved Leave from HR/Orchid, which cannot be updated.

After the update from mLynx, the original time is cancelled an a new entry is created, refer t-code CADO

The cancelled time sheet can be displayed and the ref counter ID in the new time sheet is the counter ID of the old time sheet:

| L | ispla | y Time   | Sheet D      | )ata |                |       |          |            |            |          |       |    |           |              |              |
|---|-------|----------|--------------|------|----------------|-------|----------|------------|------------|----------|-------|----|-----------|--------------|--------------|
| - | ▼ ⊿   | 2 🕄 🖴    | 788          | 5    | Σ 🔁 ငြာ Choo   | ose 🖻 | Save 🦷   | l 🕂 2      |            |          |       |    |           |              |              |
| - |       |          |              |      |                |       |          |            |            |          |       |    |           |              |              |
|   | Exce  | Pers.No. | Name         | OpAc | Receiver Order | ActT  | A/A type | Date       | Start Time | End time | Hours | MU | Name      | Counter      | Ref. counter |
|   | 000   | 41013043 | Miller Craig | 0010 | 500000902220   | FSTN  | 0520     | 01.07.2016 | 14:30:00   | 15:00:00 | 0.50  | Н  | Approved  | 000032335256 | 000032335220 |
|   | 000   | 41013043 | Miller Craig | 0010 | 500000902220   | FSTN  | 0520     | 01.07.2016 | 14:49:00   | 15:00:00 | 0.18  | Н  | Cancelled | 000032335220 |              |

The costs are posted to the cost collector only after the respective transfer takes place

For Service Order Costs, refer t-code CAT9

#### For Project Costs refer t-code CAT5

There are no costs for Attendances so there is no transfer

# **CSE** Availability

In this function, the status of the mLynx engineer can be displayed in SAP. This allow the engineer to advise if working or on leave etc. without the need to actually contact the back office.

The status can be selected from the selected from the AV codes maintained in PDA Codes. Additionally, the status for TRAV Task and OSR Task are updated automatically. In each case, only the latest code sent is displayed in SAP.

### In SAP

The status description and time of update can be seen in ZMON against every job the Engineer is assigned to, refer t-code /SIE/SSG\_CS\_MON\_R1

| Exe  | cuted    | 1 b  | y ZOO:      | (P5A        | U Dat    | te 07.    | 07.201       | 6 No      | of Re      | cord  | <b>s</b> 3 |            |      |              |            |              |            |         |       |         |
|------|----------|------|-------------|-------------|----------|-----------|--------------|-----------|------------|-------|------------|------------|------|--------------|------------|--------------|------------|---------|-------|---------|
| 0    | Task     | C    | Task (      | PU 20       | Comp     | 👫 Suc     | . <u>2</u> 0 | E 🗳       | 🔀 Conf.    | ŵ     | Pur.Req.   | <b>S</b> t | View | 🔂 St. Tr.    | 🖉 Noti. 📘  | Gantt        | M-But      | erConf  | 9     | 🙀 🗞 Q   |
|      | Call Cla | rity |             | C           | )ispatch |           | Time o       | f Arrival |            | Tr    | əvel       |            | a    | insite       | Material   | Order        | Escala     | tion-HQ |       |         |
| 8    | 7 (1)    | 鼹    | ۲. 1        | <u>ا، و</u> | a . •    | .)        | ]            |           |            |       |            |            |      |              |            |              |            |         |       |         |
| Exce | SOrg.    | Тур  | Notificatio | n           | Descript | tion      |              |           |            | SysSt | Pind start | Та         | Code | Task text    | Persona    | EMP. Na      | CSE Status | CSE Sta | tus T | me      |
| 000  | 2550     | ZP   | 5100000     | 92977       | ACC ME   | ETING O   | CT'15 MAI    | ITENAN    | CE         | Pa    | 14.04.201  | 28         | OSR  | FOR TASK 002 | 4 41013043 | Miller Craig | Checked In | 07.07.2 | 016 1 | 3:59:55 |
| 000  | 2550     | Z5   | 5200002     | 28872       | WO \$12  | 2,359.23  | GSK Block    | 7 <(>8    | k<)> 5 -25 | Pa    | 06.05.201  | 1          | DISP | WO           | 41013043   | Miller Craig | Checked In | 07.07.2 | 016 1 | 3:59:55 |
| 000  | 2550     | Z8   | 5000009     | 02283       | New Ca   | I test ca | e            |           |            | Pa    | 05.07.201  | 1          | DISP |              | 41013043   | Miller Craig | Checked In | 07.07.2 | 016 1 | 3:59:55 |

#### In VPB

The icon, status and time is seen for each Engineer, refer t-code /SIE/ASP\_CS\_VPB

| 6 | Miller Craig (A253404)    | $\checkmark$ |                                   |
|---|---------------------------|--------------|-----------------------------------|
| 7 | Hibbert Anthony (A253409) | 2            | Checked In<br>07.07.2016 13:59:55 |
| 8 | 📄 Gray Gary (A253413)     | 8            |                                   |

# Notes about collecting GPS data

GPS must be enabled on your mobile device, please consult the manual for your mobile device.
Your location is only captured if GPS is enabled by your country/division.
Your location is captured only when you send it, tracking is not possible
The address is determined by coordinates captured by the device using GPS on the device
The address is sent to SAP and saved as long text of the task sent.
Google Geocoding service is used for this function

# https://xrb.siemens.com.sg